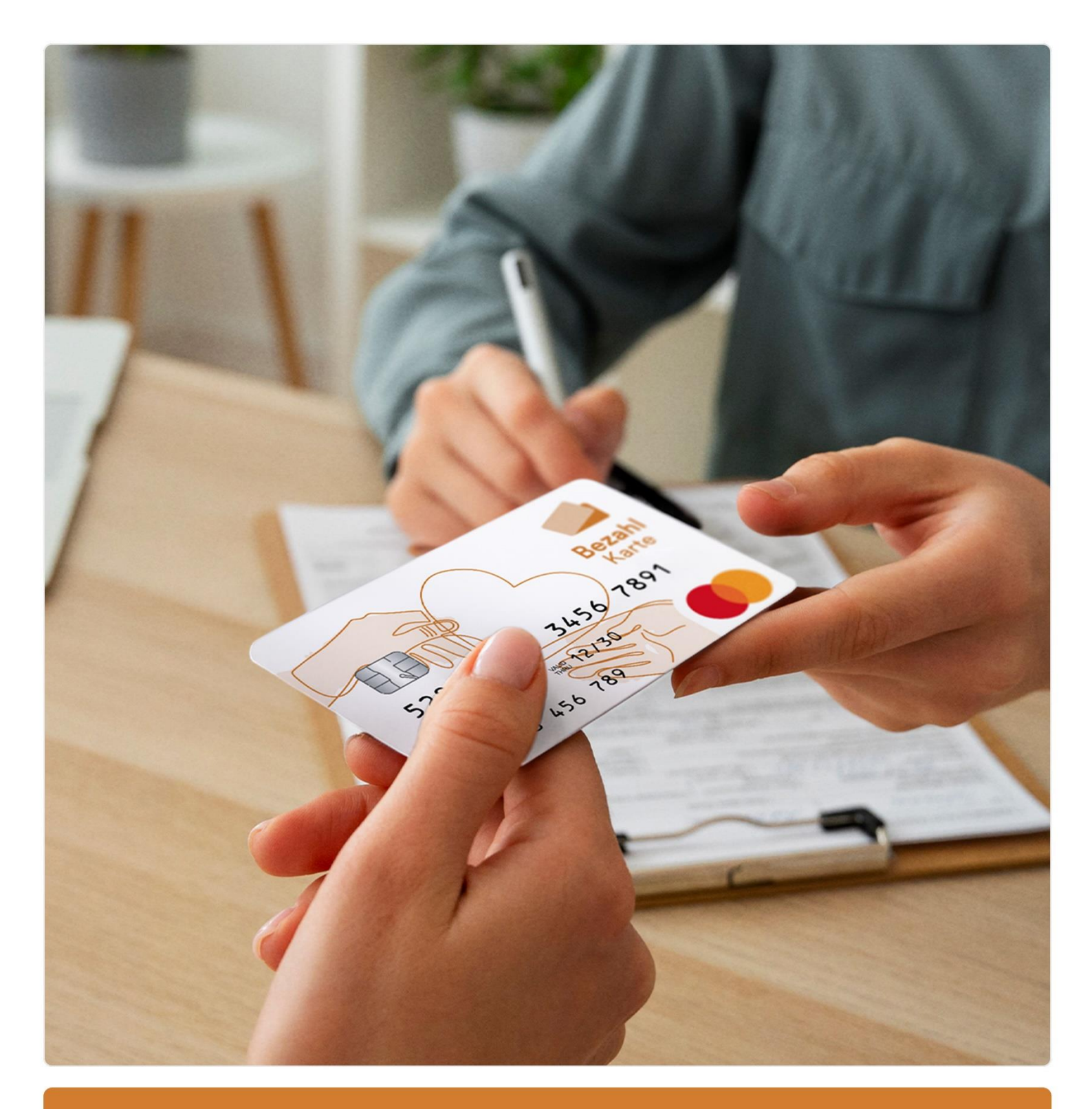

Schulungsmaterial Verwaltungsportal

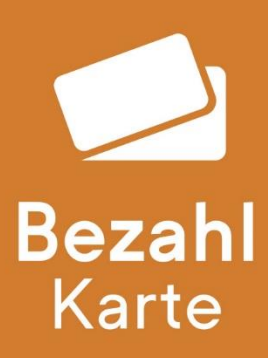

Stand: 15.04.2025

| 1. | Leis  | tungsempfänger                                             | 2   |
|----|-------|------------------------------------------------------------|-----|
| 1. | .1.   | Leistungsempfänger anlegen                                 | . 2 |
| 1. | .2.   | Bearbeitung von einzelnen Leistungsempfängern              | . 4 |
|    | 1.2.1 | . IBAN der Bezahlkarte anzeigen                            | . 5 |
|    | 1.2.2 | . Individuelle Beschränkung der Bezahlkarte anpassen       | . 6 |
|    | 1.2.3 | . IBAN für Überweisungen des Leistungsempfängers freigeben | . 6 |
|    | 1.2.4 | . IBAN für Lastschriften des Leistungsempfängers freigeben | . 7 |
|    | 1.2.5 | . PLZ- und Händlerkonfiguration                            | . 8 |
|    | 1.2.6 | Daten des Leistungsempfängers                              | 10  |
|    | 1.2.7 | Guthaben verwalten                                         | 10  |
|    | 1.2.8 | . Bezahlkarte schlummern, sperren und kündigen             | 11  |
|    | 1.2   | 2.8.1. Neue Karte – Ersatzkartenprozess                    | 12  |
| 1. | .3.   | Gruppenbearbeitung von Leistungsempfängern                 | 13  |
|    | 1.3.1 | Guthaben verwalten                                         | 14  |
|    | 1.3.2 | Limits verwalten                                           | 15  |
|    | 1.3.3 | PLZ-Konfiguration                                          | 15  |
|    | 1.3.4 | . Kartenkündigung                                          | 16  |
| 2. | Bed   | arfsgemeinschaften 1                                       | 17  |
| 2  | .1.   | Bedarfsgemeinschaft anlegen                                | 17  |
| 2  | .2.   | Bedarfsgemeinschaft bearbeiten                             | 18  |
| 2  | .3.   | Bedarfsgemeinschaft auflösen                               | 20  |
| 2  | .4.   | Bedarfsgemeinschaft umhängen                               | 20  |
| 3. | Weit  | tere Funktionen                                            | 21  |
| 3  | .1.   | Änderungshistorie                                          | 21  |
| 3  | .2.   | Bezahlkarte umhängen                                       | 22  |
|    | 3.2.1 | Leistungsempfänger umhängen                                | 22  |
|    | 3.2.2 | . Bedarfsgemeinschaft umhängen                             | 22  |
| 4. | Adm   | nin Bereich                                                | 24  |
| 4  | .1.   | Umsatzübersicht Sammelkonto                                | 24  |
| 4  | .2.   | IBAN für Überweisungen freigeben                           | 25  |
| 4  | .3.   | IBAN für Lastschriften freigeben                           | 26  |
| 4  | .4.   | Aufladungen freigeben                                      | 27  |
| 4  | .5.   | Kartenkündigungen freigeben                                | 28  |
| 4  | .6.   | Bargeldabhebe-Limit freigeben                              | 29  |
| 4  | .7.   | Freibeträge freigeben                                      | 30  |
| 4  | .8.   | Benutzer- und Rechteverwaltung                             | 31  |
|    | 4.8.1 | . Neue Zugänge erstellen                                   | 32  |
|    | 4.8.2 | . Verwaltung der eingerichteten Zugänge                    | 33  |
| 4  | .9.   | Postleitzahlen freigeben                                   | 34  |

# 1. Leistungsempfänger

Alle Bearbeitungen können anschließend in der Änderungshistorie nachverfolgt werden. Dort kann auch ein Nachweis in PDF-Form heruntergeladen werden (siehe Seite 21).

### 1.1. Leistungsempfänger anlegen

Um einen Leistungsempfänger anzulegen, wählen Sie im Onlineportal <u>https://verwaltung.bezahlkarte.eu/</u> den Reiter "Leistungsempfänger anlegen" aus.

Geben Sie die 9-stellige Bezahlkarten-ID, die im Sichtfenster des Umschlages mit der Karte zu sehen ist, ein und klicken auf den Button "Bestätigen".

| BezahlKarte                                      | Logout                                                                                           |
|--------------------------------------------------|--------------------------------------------------------------------------------------------------|
| Leistungsempfänger<br>Leistungsempfänger anlegen | Neuen Leistungsempfänger anlegen<br>Ausgebe einer Insues Bezeitkarte an einen Leistingsempfänger |
| Leistungsempfänger bearbeite                     | D der Bezahlkarte eintragen                                                                      |
| Bedarfsgemeinschaft                              | ID der Bezahlikarte                                                                              |
| Weitere Funktionen                               | * Bite ID aus einem verschlossenen Kuivert vervienden                                            |
| Admin Bereich                                    | Bestätigen                                                                                       |
|                                                  |                                                                                                  |
|                                                  |                                                                                                  |
|                                                  |                                                                                                  |
|                                                  |                                                                                                  |
|                                                  |                                                                                                  |
|                                                  |                                                                                                  |
|                                                  |                                                                                                  |
|                                                  |                                                                                                  |
|                                                  |                                                                                                  |
|                                                  |                                                                                                  |
| Impressum AGB Datenschutz                        |                                                                                                  |

Geben Sie anschließend die 12-stellige AZR-Nummer des anzulegenden Leistungsempfängers ein und klicken Sie auf den Button "AZR-Nummer prüfen".

| BezahlKarte                   |                                                                                                    | Beratung Logout   |
|-------------------------------|----------------------------------------------------------------------------------------------------|-------------------|
| Leistungsempfänger            | Neuen Leistungsempfanger anlegen<br>Ausgabe einer neues Bezalikarte an einen Leistungsempfanger                                                 |                   |
| Leistungsempfänger bearbeiten | ID der Bezahlkarte eintragen                                                                                                    | 0                 |
| Bedarfsgemeinschaft v         | 2. AZR-Nummer eintragen<br>AZR-Nummer                                                                                                    |                   |
| Admin Bereich v               | * z 8. 123456768912                                                                                                    |                   |
|                               | Bille achten Sie enf eine konstle Eingebe der AZR Nummer. Die AZR Nummer kann nach der Regablenzig der Bezahlbarte nicht mehr gelindert werden. | AZR-Nummer prüfen |
|                               |                                                                                                    |                   |
|                               |                                                                                                    |                   |
|                               |                                                                                                    |                   |
|                               |                                                                                                    |                   |
|                               |                                                                                                    |                   |
|                               |                                                                                                    |                   |
| Impressum Datenschutz         |                                                                                                    |                   |

Geben Sie nun die abgefragten Daten des Leistungsempfängers an (Pflichtfelder: Geburtsdatum, Vorname, Name – Optional: Herkunftsland, Geburtsort, Sprache, Handynummer, Straße und Hausnummer, Stadt, Postleitzahl) und bestätigen Sie die Daten mit "Daten speichern".

| BezahlKarte                   |                                                                                                 |                                 | Beratung     | Logout |
|-------------------------------|-------------------------------------------------------------------------------------------------|---------------------------------|--------------|--------|
| Leistungsempfänger            | Neuen Leistungsempfänger anlegen<br>Ausgabe einer neuen Bezahlkarte an einen Leistungsempfänger |                                 |              |        |
| Leistungsempfänger bearbeiten | E ID der Bezahlkarte eintragen                                                                  |                                 |              | 0      |
| Bedarfsgemeinschaft v         | 2 AZR-Nummer eintragen                                                                          |                                 |              | 0      |
| Weitere Funktionen ~          | Daten des Leistungsempfängers                                                                   |                                 |              |        |
| Admin Bereich ~               | AZR-Nummer                                                                                      | Geburtsdatum (Pflichtfeld)      |              |        |
|                               | 222222222222                                                                                    | tt.mm.jjj                       |              |        |
|                               | Vorname (Pflichtfeld)                                                                           | Nachname (Pflichtfeld)          |              |        |
|                               | * Vorname                                                                                       | * Nachname                      |              |        |
|                               | Herkunftsland                                                                                   | Geburtsort                      |              |        |
|                               | Herkunftsland                                                                                   | Geburtsort                      |              |        |
|                               | Sprache                                                                                         | Handynummer                     |              |        |
|                               | Sprache •                                                                                       | +4915756453645 (deutsches Netz) |              |        |
|                               | Straße und Hausnummer                                                                           | Stadt                           |              |        |
|                               | Straße und Hausnummer                                                                           | Stadt                           |              |        |
|                               | Postleitzahl                                                                                    |                                 |              |        |
|                               | Postleitzahl                                                                                    |                                 |              |        |
|                               |                                                                                                 |                                 | Daten speich | ern    |
|                               |                                                                                                 |                                 |              |        |
| Impressum Datenschutz         |                                                                                                 |                                 |              |        |

Ihnen wird nun die Bestätigung angezeigt. Sie können nun die IBAN der erstellten Karte kopieren und bei Bedarf in den weiteren Schritten die benutzerdefinierten Limits der Karte einsehen und festlegen (siehe Seite 6), bei Bedarf einen individuellen Einsatzbereich einstellen (siehe Seite 8) oder die Bezahlkarte aufladen (siehe Seite 10).

Diese Schritte können Sie auch im Nachgang noch ausführen, falls Sie später darauf zurückkommen möchten.

Des Weiteren besteht die Möglichkeit, unter dem Abschnitt "Weitere Schritte" eine Bestätigung für die Einrichtung des Leistungsempfängers als PDF herunterzuladen.

| BezahlKarte           |                                                                                                    | Beratung Logout  |
|-----------------------|----------------------------------------------------------------------------------------------------|------------------|
| Leistungsempfänger    | Neuen Leistungsempfänger anlegen<br>Ausgabe einer neuen Bezahikarte an einen Leistungsempfanger                                                                                                    | weiteren anlegen |
| Bedarfsgemeinschaft v | ID der Bezahlkarte eintragen     AZR-Nummer eintragen                                                                                                    |                  |
| Weitere Funktionen V  | Daten des Leistungsempfängers                                                                                                    | 0                |
|                       | Bezahlkarte erfolgreich erstellt Die Bezahlkarte erfolgreich erstellt und kam jetzt aufgeladen werden! Die IBAN der erstellten Karte lautet DE48700170004444100629   Beänder Schritte   Zweisungsbestatigung als PDF herunterladen   Legen Sie benutzerdefinierte Limits für diese Bezahlkarte fest.   Laden Sie diese Bezahlkarte gleich aut. |                  |
| Impressum Datenschutz |                                                                                                    |                  |

Sollte die eingegebene AZR-Nummer bereits vergeben sein, wird Ihnen bei der Angabe der AZR-Nummer angezeigt, in welcher Kommune die AZR-Nummer hinterlegt ist. Mit Klick auf den Button "Umhängen" können Sie den Leistungsempfänger direkt in Ihre Kommune umhängen. Alternativ können Sie gezielt mit der angezeigten Kommune Kontakt aufnehmen, falls es ungeklärte Zuständigkeiten gibt.

| BezahlKarte                                     |                                                                                                    | Beratung | Logout |
|-------------------------------------------------|----------------------------------------------------------------------------------------------------|----------|--------|
| Leistungsempfänger   Leistungsempfänger anlegen | Neuen Leistungsempfänger anlegen<br>Ausgabe einer neuen Bezahlkarte an einen Leistungsempfänger                                                  |          |        |
| Leistungsempfänger bearbeiten                   | ID der Bezahlkarte eintragen                                                                                                    |          | 0      |
| Bedarfsgemeinschaft $\lor$                      | 2. AZR-Nummer eintragen                                                                                                    |          |        |
| Weitere Funktionen $\checkmark$                 | AZR-Nummer                                                                                                    |          |        |
| Admin Bereich ~                                 | 99999999916 Umhängen                                                                                                    |          |        |
|                                                 | Dieser A2R-Nummer ist bereits einer Bazahlaufe der Kommune Cashiess Town zugewiesen.                                                             |          |        |
|                                                 | Bille achten Sie auf eine Korselte Eingabe der A25 Nummer. Die A26 Nummer kann nach der Registerung der Bezahltarte nicht meter geändert werden. |          |        |
|                                                 |                                                                                                    |          |        |
|                                                 |                                                                                                    |          |        |
|                                                 |                                                                                                    |          |        |
|                                                 |                                                                                                    |          |        |
|                                                 |                                                                                                    |          |        |
|                                                 |                                                                                                    |          |        |
|                                                 |                                                                                                    |          |        |
|                                                 |                                                                                                    |          |        |
| Impressum Datenschutz                           |                                                                                                    |          |        |

### 1.2. Bearbeitung von einzelnen Leistungsempfängern

Suchen Sie den gewünschten Leistungsempfänger über die Bezahlkarten-ID, die AZR-Nummer oder den Namen. Sie können auch über die Gruppensuche eine Personengruppe anhand bestimmter Kriterien suchen. Klicken Sie auf das Pfeil-Icon rechts neben dem Namen, um den Leistungsempfänger aufzurufen. Alternativ ist auch eine Gruppenbearbeitung von mehreren Leistungsempfängern möglich (mehr dazu auf Seite 13).

| BezahlKarte                                                                                                    |                                                                                                    |                                                     |                                         |                       | Beratung Logout       |
|----------------------------------------------------------------------------------------------------|----------------------------------------------------------------------------------------------------|-----------------------------------------------------|-----------------------------------------|-----------------------|-----------------------|
| Leistungsempfänger ^<br>Leistungsempfänger anlegen<br>Leistungsempfänger bearbeiten<br>Bedarfisgemeinschaft v<br>Weitere Funktionen v<br>Admin Bereich v | Bozahikarte bearbeiten Suchen Sie eine Bezahikarte, um diese z Bezahikarte (D, AZR-Nummer, Name 999999922] Gruppensuche nach Filter Filter | u bearbeiten                                        | Suches<br>Filtern                       |                       |                       |
|                                                                                                    | Ergebnisse Exportieren                                                                                                    | 件 Limits PLZ-Konfigurat<br>Beadmarte (0<br>69564275 | ion 🗍 Kartenkündigung<br>Vorname<br>Var | Nachname<br>Musternam |                       |
|                                                                                                    |                                                                                                    |                                                     | < (1) >                                 |                       | Anzahl pro Sette 25 + |
| Impressum Datenschutz                                                                                                    |                                                                                                    |                                                     |                                         |                       |                       |

In der Übersicht können Sie in den verschiedenen Reitern die Daten des Leistungsempfängers einsehen und bearbeiten.

| BezahlKarte                                                                  |                                                                                                    | Beratung Logout |
|------------------------------------------------------------------------------|----------------------------------------------------------------------------------------------------|-----------------|
| Leistungsempfänger  Leistungsempfänger anlegen Leistungsempfänger bearbeiten | Max Muslermann<br>AZR-Nummer 999999995 Bezahlkarte-ID: 680845275<br>+ Maklermag: Tecktonto<br>Anapedam: 15 03 2024 | Q Neue Suche    |
| Bedarfsgemeinschaft $\sim$                                                   | 血 IBAN der Bezahlkarte anzeigen                                                                                    |                 |
| Weitere Funktionen 🗸                                                         | ∯I Individuelle Beschränkungen der Bezahlikarte anpassen                                                           | / Bearbeiten    |
| Admin Bereich ~                                                              | 🕏 IBAN für Überweisungen des Leistungsempfängers freigeben                                                         | Bearbeiten      |
|                                                                              | 😰 IBAN für Lastschriften des Leistungsempfängers freigeben                                                         | / Bearbeiten    |
|                                                                              | PLZ- und Handlerkonfiguration                                                                                      | / Bearbeiten    |
|                                                                              | Daten des Leistungsempfängers                                                                                      | / Bearbeiten    |
|                                                                              | m Guthaben verwallen                                                                                               | / Bearbeiten    |
|                                                                              | Bezahlkarte schlummern, sperren und kündigen                                                                       | / Bearbeiten    |
|                                                                              |                                                                                                    |                 |
| Impressum Datenschutz                                                        |                                                                                                    |                 |

### 1.2.1. IBAN der Bezahlkarte anzeigen

Mit Klick auf den Button "Anzeigen" sehen Sie die IBAN des Users. Sie können diese hier kopieren (z. B. für Aufladungen).

| BezahlKarte                                                                  |                                                                                                    | Beratung Logout |  |  |
|------------------------------------------------------------------------------|----------------------------------------------------------------------------------------------------|-----------------|--|--|
| Leistungsempfänger  Leistungsempfänger anlegen Leistungsempfänger bearbeiten | Max Mustermann<br>AZR-Numere 9999999055 BacaNikante-ID: 685646275<br>+ Ministrang Testikodoo<br>Anlagedatum: 15 03 2024 | Q Neue Suche    |  |  |
| Bedarfsgemeinschaft v                                                        | ☐ IBAN der Bezahlkarte anzeigen<br>Die IBAN der Bezahlkarte inzeiten                                                    | × Schließen     |  |  |
| Admin Bereich ~                                                              | DE96770017000444000534 IBAN kopieren                                                                                    |                 |  |  |
|                                                                              | H Individuelle Beschränkungen der Bezahlkarte anpassen                                                                  | / Bearbeiten    |  |  |
|                                                                              | 刘 IBAN für Überweisungen des Leistungsempfängers freigeben                                                              |                 |  |  |
|                                                                              | 18AN für Lastschriften des Leistungsempfängers freigeben                                                                | / Bearbeiten    |  |  |
|                                                                              | 2 PLZ- und Handlerkonfiguration                                                                                         | / Bearbeiten    |  |  |
|                                                                              | 2 Daten des Leistungsemplängers                                                                                         | / Bearbeiten    |  |  |
|                                                                              |                                                                                                    | / Bearbeiten    |  |  |
|                                                                              | E Bezahikarte schlummern, sperren und kündigen                                                                          | / Bearbeiten    |  |  |
|                                                                              |                                                                                                    |                 |  |  |
|                                                                              |                                                                                                    |                 |  |  |
|                                                                              |                                                                                                    |                 |  |  |
| Impressum Datenschutz                                                        |                                                                                                    |                 |  |  |

#### 1.2.2. Individuelle Beschränkung der Bezahlkarte anpassen

Hier können Sie sich Höhe der Bargeldabhebungen pro Monat anzeigen lassen. Dies muss durch einen Admin im 4-Augen-Prinzip freigegeben werden (siehe Seite 29).

| BezahlKarte                                                                   |                                                                                                    | Beratung Logout |
|-------------------------------------------------------------------------------|----------------------------------------------------------------------------------------------------|-----------------|
| Leistungsempfänger   Leistungsempfänger anlegen Leistungsempfänger bearbeiten | Max Mustermann<br>A2R-Nummer 99999999999952 Besahlhran-ID: 689846275<br>Anlagedatum: 15 03 2024                          | Q Neue Suche    |
| Bedarfsgemeinschaft v                                                         | m IBAN der Bezahlkarte anzeigen                                                                                          | ⊖ Anzeigen      |
| Weitere Funktionen 🗸                                                          | H Individuelle Beschränkungen der Bezahilkarte anpassen                                                                  | × Schließen     |
|                                                                               | Maximater Bargeldbetrag in EUR 50 Daten speichern Freibetrag anpassen Hinterlegter Freibetrag in EUR 200 Daten speichern |                 |
|                                                                               | 刘 IBAN für Überweisungen des Leistungsempfängers freigeben                                                               | / Bearbeiten    |
|                                                                               | 😰 IBAN für Lastschriften des Leistungsempfängers freigeben                                                               | / Bearbeiten    |
|                                                                               | PLZ- und Händlerkonfiguration                                                                                            | / Bearbeiten    |
|                                                                               | 2 Daten des Leistungsempfängers                                                                                          | / Bearbeiten    |
|                                                                               | ☆ Guthaben verwalten                                                                                                    | / Bearbeiten    |
|                                                                               | Bezahikarte schlummern, sperren und kündigen                                                                             | / Bearbeiten    |
| Improcesum Datapachutz                                                        |                                                                                                    |                 |

Außerdem können Sie hier den hinterlegten Freibetrag individuell anpassen.

#### 1.2.3. IBAN für Überweisungen des Leistungsempfängers freigeben

Unter dem Reiter "IBAN für Überweisungen des Leistungsempfängers freigeben" kann ein Empfänger für Überweisungen gezielt für einen einzelnen Leistungsempfänger auf Kartenebene freigeschalten werden.

Geben Sie hierfür die IBAN und den Namen des Empfängers ein. Optional können Sie eine Kategorie und einen Kommentar einfügen. Außerdem können Sie einstellen, ob die Freigabe der IBAN dauerhaft oder temporär bis zu einem bestimmten Zeitraum sein soll. Bestätigen Sie anschließend die Freigabe mit dem Button "IBAN freigeben".

In der unten stehenden Tabelle können Sie sehen, welche Einzelfreischaltungen für den Leistungsempfänger gelten.

Einzelfreigaben müssen nicht von einem Freigeber oder Admin bestätigt werden.

**Bitte beachten:** Sollte die gewünschte IBAN bereits auf der globalen Whitelist für alle Leistungsempfänger stehen, kann eine Einzelfreischaltung nicht vorgenommen werden.

| BezahlKarte                                                                   |                                                                                                    |                           |           |                   |                                                                                                    |                                               | Beratung Logo                 |
|-------------------------------------------------------------------------------|----------------------------------------------------------------------------------------------------|---------------------------|-----------|-------------------|----------------------------------------------------------------------------------------------------|-----------------------------------------------|-------------------------------|
| Leistungsempfänger   Leistungsempfänger anlegen Leistungsempfänger bearbeiten | Max Mustermann<br>AZR-Nummer 99999999995 Bezahlik<br>* Markierung: Testkonto<br>Anlagedatum: 15.03.2024                                                          | arte-ID: 689846275        |           |                   |                                                                                                    |                                               | Q Neue Suche                  |
| Bedarfsgemeinschaft v                                                         | ☆ IBAN der Bezahlkarte anzeigen                                                                                                    |                           |           |                   |                                                                                                    |                                               | • Anzeigen                    |
| Weitere Funktionen 🗸                                                          | +++ Individuelle Beschränkungen der                                                                                                    | Bezahlkarte anpassen      |           |                   |                                                                                                    |                                               | / Bearbeiten                  |
| Admin Bereich v                                                               | IBAN für Überweisungen des Leis IBAN     'gülige IBAN eingeben     Kategorie     Die Freigabe der IBAN für Überweisung ist     @ dauerhaftb temporar bist mm jjj | tungsempfängers freigeben | •         |                   | Name des Empfangers (korrekte<br>* Vollständigen Name des Empfi<br>Kommentar<br>optionale Kommentar | Angabe des Namens beachten)<br>ingers angeben | × Schließen<br>IBAN freigeben |
|                                                                               | IBAN                                                                                                    | Name des Empfängers       | Kategorie |                   | Kommentar                                                                                           | Freigabezeitpunkt $\psi$ 1                    | Gültigkeit                    |
|                                                                               |                                                                                                    |                           |           | No data available |                                                                                                    |                                               |                               |
|                                                                               |                                                                                                    |                           |           | < 1 →             |                                                                                                    |                                               | Anzahl pro Seite 25 +         |
|                                                                               | 🖉 IBAN für Lastschriften des Leistur                                                                                                    | ngsempfängers freigeben   |           |                   |                                                                                                    |                                               | / Bearbeiten                  |
| pressum Datenschutz                                                           |                                                                                                    |                           |           |                   |                                                                                                    |                                               |                               |

#### 1.2.4. IBAN für Lastschriften des Leistungsempfängers freigeben

Die Freigabe der IBAN für Lastschriften des Leistungsempfängers funktioniert analog zu den Überweisungen ab. Auch hier können Sie IBAN und Name des Einzugsberechtigten eingeben und optional eine Kategorie oder einen Kommentar hinzufügen. Bei Bedarf kann eine Gültigkeitsdauer gesetzt werden.

In der untenstehenden Tabelle können Sie sehen, welche Einzelfreischaltungen für den Leistungsempfänger gelten.

Einzelfreigaben müssen nicht von einem Freigeber oder Admin bestätigt werden.

**Bitte beachten:** Auch hier gilt: sollte die gewünschte IBAN bereits auf der globalen Whitelist für alle Leistungsempfänger stehen, kann eine Einzelfreischaltung nicht vorgenommen werden.

| BezahlKarte                   | Anlagedatum: 15.03.2024                   |                            |           |                |                                          |                       | Beratung Logout       |
|-------------------------------|-------------------------------------------|----------------------------|-----------|----------------|------------------------------------------|-----------------------|-----------------------|
| Leistungsempfänger  A         | m IBAN der Bezahlkarte anzeigen           |                            |           |                |                                          |                       | ⊘ Anzeigen            |
| Leistungsempfänger bearbeiten | +++ Individuelle Beschränkungen de        | Bezahlkarte anpassen       |           |                |                                          |                       | / Bearbeiten          |
| Bedarfsgemeinschaft v         | IBAN für Überweisungen des Le             | stungsempfängers freigeben |           |                |                                          |                       | / Bearbeiten          |
| Weitere Funktionen V          | 🖉 IBAN für Lastschriften des Leiste       | ingsempfängers freigeben   |           |                |                                          |                       | × Schließen           |
| Admin Bereich v               | IBAN                                      |                            |           |                | Name des Empfängers (korrekte Angabe de  | s Namens beachten)    |                       |
|                               | * gültige IBAN eingeben                   |                            |           |                | * Vollständigen Name des Empfängers ange | əbən                  |                       |
|                               | Kategorie                                 |                            |           |                | Kommentar                                |                       |                       |
|                               |                                           |                            | •         |                | optionale Kommentar                      |                       |                       |
|                               | Die Freigabe der IBAN für Überweisung ist |                            |           |                |                                          |                       |                       |
|                               | e dauerhaft ○ temporär bis     tt.mm.jj   |                            |           |                |                                          | •                     | IBAN freigeben        |
|                               | IBAN                                      | Name des Empfängers        | Kategorie |                | Kommentar                                | Freigabezeitpunkt 🔱 1 | Gültigkeit            |
|                               |                                           |                            | No        | data available |                                          |                       |                       |
|                               |                                           |                            | <         | 1              |                                          |                       | Anzahl pro Seite 25 - |
|                               | PLZ- und Händlerkonfiguration             |                            |           |                |                                          |                       | / Bearbeiten          |
|                               | Loten des Leistungsempfängers             |                            |           |                |                                          |                       | / Bearbeiten          |
| Improssum Datenschutz         |                                           |                            |           |                |                                          |                       |                       |

#### 1.2.5. PLZ- und Händlerkonfiguration

Wählen Sie im Reiter "PLZ- und Händlerkonfiguration" den Einsatzbereich der Bezahlkarte aus. In diesem Bereich kann der Leistungsempfänger mit seiner Karte bezahlen. Sie können das Einsatzgebiet jederzeit ändern.

Um den Bereich zu ändern, klicken Sie auf den Button "Einsatzbereich bearbeiten".

| BezahlKarte                                        |                                                                                                    | Beratung Logout                                                                              |
|----------------------------------------------------|----------------------------------------------------------------------------------------------------|----------------------------------------------------------------------------------------------|
| Leistungsempfänger   Leistungsempfänger bearbeiten | Max Mustermann<br>AZR Akumes 999999905 Bezahlkarte ID. 689846275<br>* Ministrumg Tearkonto<br>Arlagedatum: 15 03 2024 | Q Neue Suche                                                                                 |
| Bedarfsgemeinschaft v                              | in IBAN der Bezahlkarte anzeigen                                                                                      | 🛛 Anzeigen                                                                                   |
| Weitere Funktionen V                               | t<br>↓↓ Individuelle Beschränkungen der Bezahlkarte anpassen                                                          | / Bearbeiten                                                                                 |
| Admin Bereich v                                    | 🛿 IBAN für Überweisungen des Leistungsempfängers freigeben                                                            | / Bearbeiten                                                                                 |
|                                                    | 2 IBAN für Lastschriften des Leistungsempfängers freigeben                                                            | Bearbeiten                                                                                   |
|                                                    | DLZ- und Händlerkonfiguration                                                                                         | × Schließen                                                                                  |
|                                                    | Einsatzbereich<br>PLZ-Übersicht                                                                                       | () Die Bezahlkarte ist momentan für falgende Einsatzbereiche freigegeben: Bundesland Bayern. |
|                                                    | / Einsatzbereich bearbeiten                                                                                           |                                                                                              |
|                                                    | Händlerkonfiguration                                                                                                  |                                                                                              |
|                                                    | Whitelist Dearbeiten                                                                                                  |                                                                                              |
|                                                    | Daten des Leistungsempfängers                                                                                         | Pearbeiten                                                                                   |
|                                                    | fin Guthaben verwalten                                                                                                | Bearbeiten                                                                                   |
|                                                    | E Bezahlkarte schlummern, sperren und kündigen                                                                        | Bearbeiten                                                                                   |
| Impressum Datenschutz                              |                                                                                                    |                                                                                              |

Wählen Sie im ersten Schritt aus, ob die Beschränkung deutschlandweit oder innerhalb eines Bundeslands gelten soll. Mit den Auswahlkästchen können Sie nach Bedarf auch mehrere Bundesländer auswählen.

Außerdem können Sie wählen, ob es sich um eine befristete Änderung oder eine dauerhafte Änderung handelt.

Spezifischere Einschränkungen (z. B. auf einen Landkreis) können Sie im nächsten Schritt durchführen.

| BezahlKarte                                                                   |                                                                                                    |                            | Beratung                                                                                         |
|-------------------------------------------------------------------------------|----------------------------------------------------------------------------------------------------|----------------------------|--------------------------------------------------------------------------------------------------|
| Leistungsempfänger   Leistungsempfänger anlegen Leistungsempfänger bearbeiten | Max Mustermann<br>AZR-Nummer 99999999995 Bezahlik<br>Markierung: Testkonto<br>Anlagedatum: 15.03.2024 | ante-ID: 688465275         | Q Neue Suche                                                                                     |
| Bedarfsgemeinschaft v                                                         | ff IBAN der Bezahlkarte anzeigen                                                                      | Finsatzbereich bearbeiten  | @ Anzeigen                                                                                       |
| Weitere Funktionen V                                                          | +++ Individuelle Beschränkungen de                                                                    |                            | / Bearbeiten                                                                                     |
| Admin Bereich V                                                               | IBAN für Überweisungen des Le                                                                         | Bundesland                 | Bearbeiten                                                                                       |
|                                                                               | 😰 IBAN für Lastschriften des Leis                                                                     | Deutschlandweit            | / Bearbeiten                                                                                     |
|                                                                               | PLZ- und Händlerkonfiguration                                                                         |                            | × Schließen                                                                                      |
|                                                                               | Einsatzbereich                                                                                        | Befristete Änderung        | momentan für folgende Einsatzbereiche freigegeben: Bezahlkarte für den PLZ-Bereich 84 & 85 & 86. |
|                                                                               | PLZ-Übersicht                                                                                         | Dauerhaft                  |                                                                                                  |
|                                                                               | / Einsatzbereich bearbeit                                                                             |                            |                                                                                                  |
|                                                                               | Händlerkonfiguration<br>Online-Whitelist                                                              | O Gullig bis: 15 01 2025 □ |                                                                                                  |
|                                                                               | / Whitelist bearbeiten                                                                                |                            |                                                                                                  |
|                                                                               | Laten des Leistungsempfänger                                                                          | Abbrechen Wetter           | Bearbeiten                                                                                       |
|                                                                               | fit Guthaben verwalten                                                                                |                            | / Bearbeiten                                                                                     |
|                                                                               | Bezahlkarte schlummern, sperren                                                                       | ı und kündigen             | Bearbeiten                                                                                       |
| Impressum Datenschutz                                                         |                                                                                                    |                            |                                                                                                  |

Wählen Sie im zweiten Schritt die Landkreise aus, die Sie für den Leistungsempfänger freischalten möchten. Wählen Sie hier die gewünschten Landkreise über die Auswahlkästchen an.

Bestätigen Sie Ihre Auswahl mit Klick auf "Weiter".

| BezahlKarte                                                                         |                                                                                                    | Beratung Logout                                                                                                    |
|-------------------------------------------------------------------------------------|----------------------------------------------------------------------------------------------------|----------------------------------------------------------------------------------------------------|
| Leistungsempfänger ^<br>Leistungsempfänger anlegen<br>Leistungsempfänger bearbeiten | Max Mustermann<br>X2R Numer 999999925 Bezahltarta-ID: 669546275<br>* Miskemp: Testback<br>Anlagedatum: 15 03 2024                                                                                                    | Q Neue Sucho                                                                                                    |
| Bedarfsgemeinschaft ~                                                               |                                                                                                    | S Anzeigen                                                                                                    |
| Weitere Funktionen V                                                                | H Individuelle Beschränkungen der Bezahlkarte anpassen                                                                                                    | Bearbeiten                                                                                                    |
| Admin Bereich 🗸                                                                     | IBAN für Überweisungen des L IBAN für Lastschriften des Les PLZ- und Händlerkonfiguration Einsatzbereich Bayen Stad Rosenheim, Stad Munchen, Stad Ingolal • Verlagereich bearbeiten Under-Wakelei V Witelist bearbeiten | Bearbeiten     Bearbeiten     Schließen     Con Bradikaris ist momentan für fägnnät Einschlereiche Folgeplate. Euclorisist Einsch |
|                                                                                     | Laten des Leistungsempfängers                                                                                                    | / Bearbeiten                                                                                                    |
|                                                                                     | <b>童</b> Guthaben verwalten                                                                                                    | Bearbeiten                                                                                                    |
|                                                                                     | Bezahikarte schlummern, sperren und kündigen                                                                                                    | Bearbeiten                                                                                                    |
| Impressum Datenschutz                                                               |                                                                                                    |                                                                                                    |

Im dritten Schritt können Sie nach Bedarf noch genauere Spezifikationen vornehmen und gezielt einzelne Postleitzahlgebiete ein- oder ausschließen. Sofern ein Kästchen leer ist, bedeutet dies, dass in dieser Stadt / diesem Landkreis keine Postleitzahlen ausgewählt sind und somit auch keine Zahlungen getätigt werden können.

Bestätigen Sie Ihre Auswahl mit dem Button "Speichern".

| BezahlKarte                   |                                                    |                                    |                                                                  |   | Beratung                                                                                  |
|-------------------------------|----------------------------------------------------|------------------------------------|------------------------------------------------------------------|---|-------------------------------------------------------------------------------------------|
| Leistungsempfänger            | Max Mustermann<br>AZR-Nummer 99999999925 Beza      | Einsatzbereich bearbeiten          |                                                                  |   |                                                                                           |
| Leistungsempfänger bearbeiten | ★ Markierung: Testkonto<br>Anlagedatum: 15.03.2024 | Postleitzahlen                     |                                                                  | Î | Q Neue Suche                                                                              |
| Bedarfsgemeinschaft ~         | 🟦 IBAN der Bezahlkarte anzeigen                    | Stadt Rosenheim                    | Stadt München<br>825, 81827, 81829, 81925, 81927, 81929, 85540 - | Ш | ⊗ Anzeigen                                                                                |
| Weitere Funktionen V          | H Individuelle Beschränkungen de                   | Stadt Ingoistadt                   | Landkreis München                                                | Ш | Bearbeiten                                                                                |
| Admin Bereich V               | IBAN für Überweisungen des Le                      | I andkrais Bad Tähr-Walfratehausan | 80331, 80333, 80335, 80336, 80337, 80339, 80; *                  | Ш | Bearbeiten                                                                                |
|                               | 😰 IBAN für Lastschriften des Leis                  |                                    |                                                                  | Ш | Bearbeiten                                                                                |
|                               | PLZ- und Händlerkonfiguration                      | Landkreis Starnberg                | Landkreis Landsberg a. Lech                                      | Ш | × Schließen                                                                               |
|                               | Einsatzbereich<br>PLZ-Übersicht                    | Landkreis Weilheim-Schongau        | Landkreis Garmisch-Partenkirchen                                 | Ш | Die Bezahlkarle ist momentan für falgende Einsatzbereiche freigegeben. Bundesland Bayern. |
|                               | / Einsatzbereich bearbeit                          | •                                  | •                                                                | Ш |                                                                                           |
|                               | Händlerkonfiguration<br>Online-Whitelist           | Landkreis Rosenheim                | Landkreis Traunstein                                             | 1 |                                                                                           |
|                               | / Whitelist bearbeiten                             | Landkreis Berchtesgadener Land     | Landkreis Mühldorf a. Inn                                        |   |                                                                                           |
|                               | Daten des Leistungsomnfänger                       | * Landkreis Ebersberg              | - Landkreis Miesbach                                             |   | Bearbeiten                                                                                |
|                               | fin Guthaben verwalten                             | · ·                                | •                                                                |   | Bearbeiten                                                                                |
|                               | Bezahikarte schlummern, sperr                      | Landkreis Freising                 | Landkreis Erding                                                 | • | Bearbeiten                                                                                |
|                               |                                                    | Zurück                             | Speichern                                                        |   |                                                                                           |
| Impressum Datenschutz         |                                                    |                                    |                                                                  |   |                                                                                           |

Außerdem können Sie unter "Händlerkonfiguration" die Whitelist für Onlinezahlungen bearbeiten. Der Leistungsempfänger kann bei den Händlern, die Sie freigeben, Online-Einkäufe durchführen.

### 1.2.6. Daten des Leistungsempfängers

Hier können Sie die Daten des Leistungsempfängers im Nachgang bearbeiten. Bestätigen Sie die Änderungen der Daten mit Klick auf "Daten speichern".

**Bitte beachten Sie:** Die AZR-Nummer kann nachträglich nicht mehr bearbeitet werden. Sollte Ihnen bei der Eingabe ein Fehler passiert sein, wenden Sie sich bitte an das PayCenter Support Team über <u>kontakt@bezahlkarte.info</u>.

| BezahlKarte             | Э        |                                              |                                 | Beratung Logout |
|-------------------------|----------|----------------------------------------------|---------------------------------|-----------------|
| Leistungsempfänger      | ^        | Daten des Leistungsempfängers                |                                 | × Schließen     |
| Leistungsempfänger anle | egen     | AZR-Nummer                                   | Geburtsdatum                    |                 |
| Leistungsempfänger bea  | arbeiten | 999999999925                                 | 05.06.1979                      |                 |
| Bedarfsgemeinschaft     | ~        | Vorname                                      | Nachname                        |                 |
| Weitere Funktionen      | ~        | Max                                          | Mustermann                      |                 |
| Admin Bereich           | ~        | Herkunftsland                                | Geburtsort                      |                 |
|                         |          | Deutschland                                  |                                 |                 |
|                         |          | Sprache                                      | Handynummer                     |                 |
|                         |          | Deutsch                                      | +4915756453645 (deutsches Netz) |                 |
|                         |          | Straße und Hausnummer                        | Stadt                           |                 |
|                         |          |                                              |                                 |                 |
|                         |          | Postleitzahl                                 |                                 |                 |
|                         |          |                                              |                                 |                 |
|                         |          |                                              |                                 | Daten speichern |
|                         |          | fit Guthaben verwalten                       |                                 | / Bearbeiten    |
|                         |          | Bezahlkarte schlummern, sperren und kündigen |                                 | / Bearbeiten    |
| Impressum Datenschutz   |          |                                              |                                 |                 |

#### 1.2.7. Guthaben verwalten

Unter diesem Menüpunkt können Sie die Bezahlkarte aufladen oder Guthaben abbuchen.

**Bitte beachten:** Für Mitgliedskarten einer Bedarfsgemeinschaft ist dieser Reiter nicht vorhanden, da in Bedarfsgemeinschaften nur die Hauptkarten aufgeladen werden können und die Mitgliedskarten über dieses Guthaben mitverfügen.

Im Feld "Aktueller Kontostand" können Sie das Guthaben auf der Bezahlkarte einsehen.

Wählen Sie aus, ob Sie eine Aufladung oder Abbuchung durchführen möchten. Geben Sie unter "Bedarf" den gewünschten Betrag ein.

Mit "Freibetrag bearbeiten" unter dem Feld "Hinterlegter Freibetrag" können Sie den Freibetrag des Leistungsempfängers ändern. Sie springen dort direkt zum Reiter "Individuelle Beschränkung der Bezahlkarte anpassen".

Wählen Sie über das Häkchen unter "Neuer Kontostand" aus, ob der Freibetrag bei der Aufladung berücksichtigt werden soll oder nicht.

Optional können Sie einen Kommentar hinzufügen.

Die Aufladung bzw. Abbuchung muss im Admin Bereich unter "Aufladungen freigeben" im 4-Augen Prinzip freigegeben werden (siehe Seite 27).

In der unten stehenden Tabelle können Sie die letzten Aufladungen und die letzten Bargeldabhebungen des Leistungsempfängers der vergangenen drei Monate einsehen.

Sollte ein Leistungsempfänger z. B. Mitte des Monats in Ihre Kommune gewechselt sein, können Sie so nachsehen, ob eine Aufladung der Leistungen von der vorherigen Kommune für diesen Monat bereits stattgefunden hat.

Es kann so auch eingesehen werden, ob das monatliche Limit der Bargeldabhebungen bereits erreicht wurde, falls ein Leistungsempfänger mit einem Problem zu Ihnen kommt.

| eistungsempfänger ^           | IBAN für Überweisur     | ngen des Leistungsempfär  | ngers freigeben                 |                       |              | / Bearbeiten                   |
|-------------------------------|-------------------------|---------------------------|---------------------------------|-----------------------|--------------|--------------------------------|
| Leistungsempfänger anlegen    | 😰 IBAN für Lastschrifte | en des Leistungsempfänge  | ers freigeben                   |                       |              | / Bearbeiten                   |
| Leistungsempfänger bearbeiten | PLZ- und Händlerko      | nfiguration               |                                 |                       |              | Bearbeiten                     |
| iedarfsgemeinschaft ~         |                         |                           |                                 |                       |              |                                |
| Veitere Funktionen v          | Daten des Leistungs     | empfängers                |                                 |                       |              | Bearbeiten                     |
| dmin Bereich v                | fi Guthaben verwalten   |                           |                                 |                       |              | × Schließen                    |
|                               | Aktueller Kontostand    |                           |                                 | Aktion auswählen      |              |                                |
|                               | 10                      |                           |                                 | Aufladung             |              |                                |
|                               |                         |                           |                                 |                       |              |                                |
|                               | Bedarf                  |                           | Hinterlegter Freibetrag         | Finaler Aufladebetrag | Neuer Kontos | .tand                          |
|                               | 0                       |                           | 150                             | 0                     | 10           |                                |
|                               |                         |                           | ightarrow Freibetrag bearbeiten |                       | Freibetrag   | I bei der Aufladung ignorieren |
|                               | Anmerkung               |                           |                                 |                       |              |                                |
|                               | Anmerkung / Kommentar   |                           |                                 |                       |              |                                |
|                               |                         |                           |                                 |                       |              | Daten speichern                |
|                               | Datum 🗸 1               | Sender                    | Empfänger                       | Verwendungszweck      | Kommentar    | Betrag                         |
|                               | 08.01.2025, 13:38       | VimCity                   |                                 | Aufladung             |              | 10,00 €                        |
|                               |                         |                           |                                 | < 1 →                 |              | Anzahl pro Seite 10 -          |
|                               | Bezahlkarte schlumn     | nern, sperren und kündige | 20                              |                       |              | Bearbeiten                     |

#### 1.2.8. Bezahlkarte schlummern, sperren und kündigen

Sie können die Bezahlkarte hier für Verfügungen sperren oder kündigen.

- Schlummern = zeitweilige Verfügungssperre, die sowohl von der Kommune als auch vom Leistungsempfänger wieder aufgehoben werden kann
- Sperren = Verfügungssperre seitens der Kommune, kann vom Leistungsempfänger nicht wieder aufgehoben werden.
- Kündigen = endgültige Kündigung der Karte, Leistungsempfänger kann anschließend nicht mehr im Frontend gefunden werden.
  - Kündigungen sind im 4-Augen-Prinzip freigabepflichtig, siehe Seite x.
  - Nach der Kündigung kann optional ein Kündigungsnachweis heruntergeladen werden.
  - Das Restguthaben wird nach der Kündigung innerhalb von 1-2 Werktagen auf das Sammelkonto zurückgebucht. Tipp: Um direkt über das Restguthaben zu verfügen, können Sie die Karte vor der Kündigung via Ad-Hoc-Abbuchung im Reiter "Guthaben verwalten" entleeren.

 Neue Karte = Ausgabe einer Ersatzkarte mit den gleichen Einstellungen und Übernahme des Guthabensmit neuer Bezahlkarten-ID an einen Leistungsempfänger bei Verlust oder Defekt der Karte

| BezahlKarte                   |                                                     |                                                                          |                          |                                                                                                    | Beratung Logout                    |
|-------------------------------|-----------------------------------------------------|--------------------------------------------------------------------------|--------------------------|----------------------------------------------------------------------------------------------------|------------------------------------|
| Leistungsempfänger A          | fm IBAN der Bezahlkarte anzeigen                    |                                                                          |                          |                                                                                                    | Ø Anzeigen                         |
| Leistungsempfänger anlegen    | H Individuelle Beschränkungen der Bezahlkarte anpa  | ssen                                                                     |                          |                                                                                                    | / Bearbeiten                       |
| Leistungsempfänger bearbeiten | Ø IBAN für Überweisungen des Leistungsempfängers    | freigeben                                                                |                          |                                                                                                    | / Bearbeiten                       |
| Bedarfsgemeinschaft ~         | IBAN für Lastschriften des Leistungsempfängers frei | eigeben                                                                  |                          |                                                                                                    | / Bearbeiten                       |
| Weitere Funktionen V          | PLZ- und Händlerkonfiguration                       |                                                                          |                          |                                                                                                    | / Bearbeiten                       |
| Admin bereich                 | Daten des Leistungsempfängers                       |                                                                          |                          |                                                                                                    | / Bearbeiten                       |
|                               | fm Guthaben verwalten                               |                                                                          |                          |                                                                                                    | / Bearbeiten                       |
|                               | Bezahlkarte schlummern, sperren und kündigen        |                                                                          |                          |                                                                                                    | × Schließen                        |
|                               | Karte schlummern / aufwecken                        |                                                                          |                          |                                                                                                    |                                    |
|                               | 🕒 Karte schlummern                                  |                                                                          |                          | 🕞 Transaklionen mit der Karle werden abgelehnt. Der Leistungsempfänger kann die Karle über seinen Zugang wieder "aufwecken". Zz           | hlungen sind dann wieder möglich.  |
|                               | Karte sperren / entsperren                          |                                                                          |                          |                                                                                                    |                                    |
|                               | 🖽 Karte sperren                                     |                                                                          | Trans                    | aktionen mit der Karte werden abgelehnt. Der Leistungsempfänger kann die Karte nicht eigenständig entsperren. Eine Entsperrung muss du    | rch einen Sachbearbeiter erfolgen. |
|                               | Karte kündigen                                      |                                                                          |                          |                                                                                                    |                                    |
|                               | 📋 Karte kündigen                                    | Die Bezahlkarte des Leistungsen<br>Leistungsempfänger angelegt we        | npfängers wird<br>erden. | gekündigt. Das Restguthaben wird angezeigt und danach auf das hinterlegte Konto der Kommune übertragen. Nach der Kündigung kann e         | ine neue Karte für den             |
|                               | Neue Karte                                          |                                                                          |                          |                                                                                                    |                                    |
|                               | 🖂 Neue Karte                                        | <ul> <li>Die Daten des Leistungsempfäng<br/>Karte übertragen.</li> </ul> | pers werden a            | if eine neue Bezahikarle geschrieben. Die alle Bezahikarle wird gekündigt. Das Restguthaben wird auf die neue Karle übertragen. Alle Eins | fellungen werden auf die neue      |
| Impressum Datenschutz         |                                                     |                                                                          |                          |                                                                                                    |                                    |

#### 1.2.8.1. Neue Karte – Ersatzkartenprozess

Über den Button "Neue Karte" kann eine neue Karte im Falle eines Defekts oder Verlusts ausgestellt werden. Die Daten des Leistungsempfängers werden auf eine neue Bezahlkarte geschrieben. Die alte Bezahlkarte wird gekündigt. Das Restguthaben wird auf die neue Karte übertragen. Alle Einstellungen werden auf die neue Karte übertragen.

Geben Sie im dafür vorgesehenen Feld die ID der neuen Bezahlkarte ein, die Sie dem Leistungsempfänger ausstellen möchten. Bestätigen Sie Ihre Eingabe mit dem Button "Fortfahren". Die Verarbeitung der Anfrage kann etwas Zeit in Anspruch nehmen.

| BezahlKarte                   |                                                                                                    | Beratung Logout                                       |
|-------------------------------|----------------------------------------------------------------------------------------------------|-------------------------------------------------------|
| Leistungsempfänger            | PLZ- und Händlerkonfiguration                                                                                                    | / Bearbeiten                                          |
| Leistungsempfänger anlegen    | 2 Daten des Leistungsempfängers                                                                                                    | <b>Bearbeiten</b>                                     |
| Leistungsempfänger bearbeiten | m Guthaben verwalten                                                                                                    | / Bearbeiten                                          |
|                               | Neue Karte                                                                                                    |                                                       |
|                               | Bitte geben Sie die ID der neuen Bezahlkarte ein. Mit einem Klick auf Fortfahren werden die Kartendaten der<br>alten Karte auf die neue Karte übertragen. Dieser Prozess kann etwas Zeit in Anspruch nehmen und sollte nicht<br>abgebrochen werden.<br>ID der Bezahlkarte<br>* Bitte ID aus einem verschlossenen Kuvert verwenden<br>Abbrechen |                                                       |
|                               | Neue Karte                                                                                                    | d gekündigt. Das Restguthaben wird auf die neue Karle |
| Impressum Datenschutz         |                                                                                                    |                                                       |

Optionales Herunterladen des Kündigungsnachweises:

Da Sie mit Bestätigung der neuen Karte die alte Karte kündigen, erhalten Sie für die alte Bezahlkarte einen Kündigungsnachweis. Diesen können Sie nach Bedarf über den Button "Herunterladen" downloaden. Mit "Abbrechen" wird kein Kündigungsnachweis heruntergeladen. Außerdem erhalten Sie eine Bestätigung zur Anlage der neuen Bezahlkarte.

| BezahlKarte                        |                                                                                                    | Beratung Logout                                                                                  |
|------------------------------------|----------------------------------------------------------------------------------------------------|--------------------------------------------------------------------------------------------------|
| Leistungsempfänger A               | Maria Mustermann<br>AZR-Nummer 123456789012 Bezahikarte-ID: 943339629<br>Anlagedatum: 10.01.2025                                                                                                    | Q Neue Suche                                                                                     |
| Bedarfsgemeinschaft v              | m BAN der Bezahlkarte anzeigen                                                                                                    |                                                                                                  |
| Wettere Funktione<br>Admin Bereich | Kündigungsnachweis         Der Kartenersatz wurde erfolgreich durchgeführt: Die alte Karte wurde gekündigt und eine neue Karte angelegt. Über "Herunterladen" erhalten Sie zwei PDF's mit Details zur alten und neuen Karte.         Abbrechen       Herunterladen | Bearbeiten<br>Bearbeiten<br>Bearbeiten<br>Bearbeiten<br>Bearbeiten<br>C Bearbeiten<br>Bearbeiten |
| Impressum Datenschutz              |                                                                                                    |                                                                                                  |

Der Leistungsempfänger ist nun über die Suche mit der neuen Bezahlkarten-ID zu finden. Die alte Karte kann nicht mehr benutzt werden.

**Wichtig:** Mit der neuen Karte ändert sich auch die PIN. Diese kann der Leistungsempfänger dem Schreiben in dem Kuvert der neuen Karte entnehmen. Die alte PIN ist nicht mehr gültig.

# 1.3. Gruppenbearbeitung von Leistungsempfängern

Um Ihnen die Handhabung zu erleichtern gibt es die Möglichkeit, einige Funktionen als Gruppenbearbeitung auszuführen. Gehen Sie hierzu zum Reiter "Leistungsempfänger bearbeiten" und suchen Sie dafür nach dem gewünschten Namen oder über die Gruppensuche mit Hilfe der definierten Filter. Bestätigen Sie Ihre Auswahl mit dem Button "Suchen" oder "Filtern".

Wählen Sie die gewünschten Leistunfsempfänger mit dem Auswahlkästchen links neben dem Namen aus. Klicken Sie dann auf die gewünschte Aktion über die Buttons und geben Sie die benötigten Daten ein.

**Bitte beachten:** Alle Gruppenbearbeitungen sind immer freigabepflichtig (auch Freibetrag und Postleitzahländerungen).

Alle Änderungen können auch hier anschließend in der Änderungshistorie nachverfolgt werden und als Nachweis in PDF-Form heruntergeladen werden (siehe Seite 21).

| BezahlKarte                     |                                              |                                                                         |                                           |                                        |          | Beratung           | Logou |
|---------------------------------|----------------------------------------------|-------------------------------------------------------------------------|-------------------------------------------|----------------------------------------|----------|--------------------|-------|
| Leistungsempfänger A            | Q Bezahik<br>Suchen Sie e<br>Bezahikarte-ID, | arte bearbeiten<br>i <b>ne Bezahlkarte, um dies</b><br>AZR-Nummer, Name | e zu bearbeiten                           |                                        |          |                    |       |
| Bedarfsgemeinschaft v           | * z.B. 12345678                              | 9012                                                                    |                                           | Suchen                                 |          |                    |       |
| Weitere Funktionen $\checkmark$ | Courses                                      | e and Filter                                                            |                                           |                                        |          |                    |       |
| Admin Bereich v                 | Filter<br>Handynummer h                      | interlegt                                                               |                                           | Filtern                                |          |                    |       |
|                                 | Ergebnisse                                   | Exportieren<br>Guthaben<br>AZR-Nummer                                   | 井 Limits PLZ-Konfigurati<br>Bezabikaris 8 | on <u>ī</u> Kartenkündigung<br>Vorname | Nachname |                    |       |
|                                 |                                              | 999999999917                                                            | 229273374                                 | Jakob                                  | Meier    | =                  |       |
|                                 |                                              | 99999999938                                                             | 366562039                                 | Test                                   | Tester   | Ð                  |       |
|                                 |                                              | 999999999918                                                            | 567915736                                 | Tester                                 | с        | Ð                  |       |
|                                 |                                              |                                                                         |                                           | < 1 →                                  |          | Anzahl pro Seite 2 | 15 +  |
|                                 |                                              |                                                                         |                                           |                                        |          |                    |       |
|                                 |                                              |                                                                         |                                           |                                        |          |                    |       |

#### 1.3.1. Guthaben verwalten

Über den Button "Guthaben" können Sie mehreren Leistungsempfänger gleichzeitig Guthaben aufladen oder abbuchen. Wählen Sie die Leistungsempfänger über die Auswahlkästchen links aus und klicken Sie auf den Button "Guthaben". Wählen Sie zwischen einer Aufladung oder Abbuchung und geben Sie den gewünschten Betrag und optional einen Kommentar ein.

Bitte beachten: Der Freibetrag wird hier nicht berücksichtigt.

Die Aufladung bzw. Abbuchung muss im Admin Bereich unter "Aufladungen freigeben" freigegeben werden (siehe Seite 27).

| BezahlKarte                                                                                                    |                                                                     |                                                                                                    |           |        |                 | Beratung Logout       |
|----------------------------------------------------------------------------------------------------|---------------------------------------------------------------------|----------------------------------------------------------------------------------------------------|-----------|--------|-----------------|-----------------------|
| Leistungsempfänger *<br>Leistungsempfänger atwägen<br>Leistungsempfänger bearbeiten<br>Bedarligemeinschaft *<br>Weitere Funklionen * | Q Bezah<br>Suchen Sie<br>Bezahlkarte-II<br>Mustermann<br>Gruppensue | Ikarte bearbeiten<br>eine Bezahikarte, um diese zu be<br>). AZR Nummer, Name<br>che nach Filter                                        | arbeiten  | Suchen |                 |                       |
| Admin Bereich 🗸                                                                                                    | Filter<br>Ergebnisse                                                | Guthaben verwalten     Aktion aurenählen     AufladungAbbuchung     Bedarf     0     Anmerkung     Anmerkung / Kommentar     Abbrechen | )         |        | Daten speichern | 2<br>2<br>2           |
|                                                                                                    |                                                                     | 99999999925                                                                                                    | 689846275 | Max    | Mustermann      |                       |
|                                                                                                    |                                                                     | 99999999928                                                                                                    | 263733076 | Moritz | Mustermann      |                       |
|                                                                                                    |                                                                     |                                                                                                    |           |        |                 | Anzahl pro Seite 25 + |
| Impressum Datenschutz                                                                                                    |                                                                     |                                                                                                    |           |        |                 |                       |

### 1.3.2. Limits verwalten

Unter der Option "Limits" kann der maximale Bargeldbetrag pro Monat und der Freibetrag für mehrere Leistungsempfänger gleichzeitig angepasst werden. Wählen Sie die gewünschten Leistungsempfänger aus und bestätigen Sie die Eingabe der Daten.

**Bitte beachten:** Da Gruppenaktionen immer freigabepflichtig sind, muss bei einer Gruppenänderung sowohl das maximale Bargeldabhebelimit als auch der Freibetrag von einem Freigeber oder Admin im 4-Augen-Prinzip Im Admin Bereich unter "Bargeldahebelimit freigeben" und "Freibeträge freigeben" bestätigt werden. Freibetragsänderungen bei einzelnen Leistungsempfängern sind nicht freigabepflichtig und gelten sofort.

| BezahlKarte                                                                                                    |                                                      |                                                                                                    |                                                                               |        |            | Beratung Logout       |
|----------------------------------------------------------------------------------------------------|------------------------------------------------------|----------------------------------------------------------------------------------------------------|-------------------------------------------------------------------------------|--------|------------|-----------------------|
| Leistungsempfänger A<br>Leistungsempfänger anlegen<br>Leistungsempfänger bearbeiten<br>Bedarfsgemeinschaft V<br>Weitere Funktionen V | Q Bezah<br>Suchen Sie<br>Bezahlkarte-I<br>Mustermann | likarte bearbeiten<br>eine Bezahlkarte, um diese zu b<br>D. AZR-Nummer, Name                                                                                                    | earbeiten                                                                     | Suchen |            |                       |
| Admin Bereich ~                                                                                                    | Gruppensu<br>Filter<br>Ergebnisse                    | che nach Filter  H Individuelle Beschränkungen d  Bargeldabhebungen pro Ku  Maximaler Bargeldeetrag in EUR  50  Freibetrag anpassen Hinterlegter Freibetrag in EUR  200  Abbrechen | er Bezahikarte anpassen<br>alendermonat<br>Daten speichern<br>Daten speichern |        |            |                       |
|                                                                                                    |                                                      | 999999999925                                                                                                    | 689846275                                                                     | Max    | Mustermann | •                     |
|                                                                                                    |                                                      | 99999999928                                                                                                    | 263733076                                                                     | Moritz | Mustermann |                       |
|                                                                                                    |                                                      |                                                                                                    |                                                                               |        |            | Anzahl pro Seite 25 * |
| Impressum Datenschutz                                                                                                    |                                                      |                                                                                                    |                                                                               |        |            |                       |

### 1.3.3. PLZ-Konfiguration

Wählen Sie für eine Gruppenbearbeitung der Postleitzahl-Gebiete die gewünschten Leistungsempfänger und den Button "PLZ-Konfiguration" aus.

Anschließend können Sie die Postleitzahl-Konfiguration genau wie bei der Einzelbearbeitung durchführen. Eine detaillierte Anleitung finden Sie auf Seite 8.

**Bitte beachten:** Auch hier gilt die Regel, dass Gruppenaktionen immer freigabepflichtig sind. Daher muss hier (im Gegensatz zu der Einzelfreigabe) ebenfalls eine Freigabe durch einen Freigeber oder Admin im Admin Bereich unter "Postleitzahlen freigeben" stattfinden (siehe Seite 34).

| BezahlKarte                                                                                                    |                                                                                                    |                                                  |                                     | Beratung Logout                |
|----------------------------------------------------------------------------------------------------|----------------------------------------------------------------------------------------------------|--------------------------------------------------|-------------------------------------|--------------------------------|
| Leistungsempfänger  Leistungsempfänger anlegen Leistungsempfänger bearbeiten Bedarfsgemeinschaft  Weitere Funktionen | Q Bezahikarte bearbeiten<br>Suchen Sie eine Bezahikarte, um<br>Bezahikarte ID, AZR Nummer, Name<br>Mustermann              | diese zu bearbeiten<br>Einsatzbereich bearbeiten |                                     |                                |
| Admin Banich v                                                                                                    | Grupensuche nach Filter<br>Filter<br>Ergebnisse Exportieren<br>C Guttaben<br>S 4026 Ausses<br>S 9099999027<br>S 9099999020 | Bundesland                                       | Richanne<br>Madarman<br>Madarman    | 2                              |
|                                                                                                    |                                                                                                    | Abbrecken Weiter                                 | Madaranan<br>Madaranan<br>Madaranan | e<br>e<br>Accali po Selis 25 - |
| Impressum Datenschutz                                                                                                |                                                                                                    |                                                  |                                     |                                |

#### 1.3.4. Kartenkündigung

Um mehrere Karten gleichzeitig zu kündigen, wählen Sie Leistungsempfänger über die Auswahlkästchen aus und klicken Sie auf den Button "Kartenkündigung".

Nach Klick auf den Button "Kartenkündigung anstoßen" müssen die Kündigungen im Admin Bereich unter "Kartenkündigungen freigeben" von einem Admin oder Freigeber im 4-Augen-Prinzip freigegeben werden.

Im Gegensatz zu der Kündigung eines einzelnen Leistungsempfängers wird hier nicht automatisch ein Kündigungsnachweis generiert. Dieser kann nachträglich in der Änderungshistorie heruntergeladen werden (siehe Seite 21).

| BezahlKarte                                                                                                    |                                                                                                    |                                                                                                    |                                                                                                    |                                                                                        |            | Beratung           | Logout |
|----------------------------------------------------------------------------------------------------|----------------------------------------------------------------------------------------------------|----------------------------------------------------------------------------------------------------|----------------------------------------------------------------------------------------------------|----------------------------------------------------------------------------------------|------------|--------------------|--------|
| Leistungsemplänger «Nop»<br>Leistungsemplänger anlegen<br>Leistungsemplänger bracksiter<br>Bederfsgemeinschaft «<br>Weitere Funktionen » | Bezahlkarte bearbeiten Suchen Sie eine Bezahlkart Bszahlkarte-10, AZR-Nummer, Nam Mustermann Gruppensuche nach Filter | te, um diese zu bearbeiten<br>e                                                                                           |                                                                                                    | Suchen                                                                                 |            |                    |        |
|                                                                                                    | Ergebnisse                                                                                                    | Bezahika<br>Dis Restoffbalen wird nat<br>zurick auf Sammikons<br>Tip: Um direkt über dar Be<br>Kündigung via Ad-Hist-Abbu | rte wirklich kündi<br>h der Kartenkändigung innerhalb von<br>gabozh,<br>stguthaben zu verfügen, können Sie<br>chung im Reiter "Outhaben verwähe | gen?<br>1-2 Werklagen<br>die Karte vor der<br>n° entieeren.<br>sten kundigung anstoßen | _          | 2                  |        |
|                                                                                                    | 909999999                                                                                                    | 125 609846275                                                                                                    |                                                                                                    | Max                                                                                    | Mustermann | 2                  |        |
|                                                                                                    | 999999999                                                                                                    | 28 263733076                                                                                                    |                                                                                                    | Moritz                                                                                 | Muslemann  |                    |        |
|                                                                                                    |                                                                                                    |                                                                                                    |                                                                                                    |                                                                                        |            | Anzahl pro Seite 3 | 5 •    |
| Impressum Datenschutz                                                                                                    |                                                                                                    |                                                                                                    |                                                                                                    |                                                                                        |            |                    |        |

# 2. Bedarfsgemeinschaften

### 2.1. Bedarfsgemeinschaft anlegen

Unter dem Reiter "Bedarfsgemeinschaft anlegen" können Sie eine neue Bedarfsgemeinschaft anlegen.

**Bitte beachten:** Voraussetzung hierfür ist, dass die Leistungsempfänger, die Sie zur Bedarfsgemeinschaft hinzufügen wollen, bereits anlegt wurden.

In jeder Bedarfsgemeinschaft sind eine Hauptkarte und eine oder mehrere Mitgliedskarten definiert. Die Hauptkarte hat Zugriff auf das gesamte Guthaben. Mitgliedskarten wird ein Verfügungslimit zugewiesen, über das sie verfügen können.

Zusätzlich können Kinder unter 14 Jahren, die noch keine Bezahlkarte besitzen, hinzugefügt werden, damit auch diese im Bargeldlimit und im Freibetrag berücksichtigt werden können.

Geben Sie den Namen der Bedarfsgemeinschaft an und wählen Sie aus, ob die Bedarfsgemeinschaft selbstverwaltet oder fremdverwaltet werden soll.

In einer eigenverwalteten Bedarfsgemeinschaft kann der Besitzer der Hauptkarte die Verfügungslimits der Mitgliedskarten selbstständig festlegen. In einer fremdverwalteten Bedarfsgemeinschaft verwaltet die Kommune die Limits.

Fügen Sie nun die AZR-Nummer der Hauptkarte hinzu und klicken Sie auf den Button "Hauptkarte setzen". Die Hauptkarte kann anschließend nicht mehr entfernt werden.

Fügen Sie anschließend die Bezahlkarten Mitglieder und die Anzahl der Kinder unter 14 Jahre hinzu.

In der Tabelle unten können Sie einsehen, welche Leistungsempfänger Sie zur Bedarfsgemeinschaft zusammenfügen wollen. Bestätigen Sie die Erstellung der Bedarfsgemeinschaft mit dem Button "Bedarfsgemeinschaft erstellen".

| BezahlKarte                                                   |                                                                                         |                |                                                                 |                                                                     | Beratung Logout                               |  |  |
|---------------------------------------------------------------|-----------------------------------------------------------------------------------------|----------------|-----------------------------------------------------------------|---------------------------------------------------------------------|-----------------------------------------------|--|--|
| Leistungsempfänger v<br>Bedarfsgemeinschaft ^                 | Bedarfsgemeinschaft erstellen<br>Erstellen Sie hier eine Bedarfsgemeinschaft anhand der | AZR Nummern    |                                                                 |                                                                     | Î                                             |  |  |
| Bedarfsgemeinschaft anlegen<br>Bedarfsgemeinschaft bearbeiten | Erstellen                                                                               |                | Verwaltung der Limits                                           |                                                                     |                                               |  |  |
| Weitere Funktionen 🗸                                          | Name<br>Familie Mustermann                                                              |                | Eigenverwaltet      Fremdverwaltet                              |                                                                     |                                               |  |  |
| Admin Bereich 🗸                                               |                                                                                         |                | Eigenverwaltet bedeutet, dass der Besitzer o<br>verwalten kann. | fer Hauptkarte (z.B. Vater, Vorstand der Gemeinschaft etc.) die Lim | its der untergeordneten Karten einstellen und |  |  |
|                                                               | AZR-Nummer der Hauptkarte                                                               |                |                                                                 |                                                                     |                                               |  |  |
|                                                               | 9999999999925                                                                           |                | Hauptkarte setzen                                               |                                                                     |                                               |  |  |
|                                                               | AZR-Nummer des Mitglieds                                                                |                |                                                                 |                                                                     |                                               |  |  |
|                                                               | A123456789                                                                              |                | Mitglied hinzufügen                                             |                                                                     |                                               |  |  |
|                                                               | Kinder unter 14 Jahre                                                                   |                |                                                                 |                                                                     |                                               |  |  |
|                                                               | 2                                                                                       | *              |                                                                 |                                                                     |                                               |  |  |
|                                                               |                                                                                         |                |                                                                 |                                                                     |                                               |  |  |
|                                                               | AZR-Nummer                                                                              | Bezahikarte-ID | Verfügungslimit                                                 | Bargeldabhebelimit                                                  | Status                                        |  |  |
|                                                               | 999999999925                                                                            | 669846275      | 999.999,00 €                                                    | 50,00 €                                                             | Hauptkarte                                    |  |  |
|                                                               | 999999999924                                                                            | 904440281      | 999.999,00 €                                                    | 50,00 €                                                             | Mitglied                                      |  |  |
|                                                               | 999999999938                                                                            | 366562039      | 999.999,00 €                                                    | 50,00 C                                                             | Mitglied                                      |  |  |
|                                                               |                                                                                         |                | < 1 →                                                           |                                                                     | Anzahl pro Seite 10 -                         |  |  |
|                                                               |                                                                                         |                |                                                                 | Be                                                                  | darfsgemeinschaft erstellen                   |  |  |
| Impressum Datenschutz                                         |                                                                                         |                |                                                                 |                                                                     |                                               |  |  |

### 2.2. Bedarfsgemeinschaft bearbeiten

Bestehende Bedarfsgemeinschaften können über den Reiter "Bedarfsgemeinschaft bearbeiten" angepasst werden.

Suchen Sie hierfür die AZR-Nummer, die Bezahlkarten-ID oder den Namen eines Mitglieds (Hauptkarte oder Mitgliedskarte), um die Bedarfsgemeinschaft bearbeiten zu können. Alternativ können Sie auch über den Filter alle Bedarfsgemeinschaften oder die Mitglieder anzeigen lassen, um die Suche zu vereinfachen.

Wählen Sie die gewünschte Bedarfsgemeinschaft mit dem Pfeil-Icon aus.

| BezahlKarte                                                                                                    | •                          |                                                                                    |                                                     |                    |         |            |              |   | Beratung Logout |
|----------------------------------------------------------------------------------------------------|----------------------------|------------------------------------------------------------------------------------|-----------------------------------------------------|--------------------|---------|------------|--------------|---|-----------------|
| BezahlKarte<br>Leistungsenpfänger<br>Bederfsgemeinschaft<br>Bederfsgemeinschaft anle<br>Bederfsgemeinschaft anle<br>Uberer Funktionen<br>Admin Bereich | o<br>ogen<br>irboiten<br>v | Q Bedarfs<br>Bezahlkarte-ID,<br>Mustermanni<br>Gruppensuch<br>Filter<br>Ergebnisse | gemeinschaft s<br>AZR-Nummer, Nan<br>ne nach Filter | uchen<br>te        | Varaane | Machaame   | Karlenart    | - | Beratung Logout |
|                                                                                                    |                            | 9999999999925                                                                      | 689846275                                           | Familie Mustermann | Мах     | Mustermann | Hauptkarte   | - |                 |
|                                                                                                    |                            | 999999999924                                                                       | 904440281                                           | Familie Mustermann | Tester  | A          | Mitglied     | Ð |                 |
|                                                                                                    |                            | 999999999938                                                                       | 366562039                                           | Familie Mustermann | Test    | Tester     | Mitglied     | Ð |                 |
|                                                                                                    |                            |                                                                                    |                                                     | ۲ (۱               | >       | Anzahl     | pro Seite 25 | * |                 |
|                                                                                                    |                            |                                                                                    |                                                     |                    |         |            |              |   |                 |
| Impressum Datenschutz                                                                                                    |                            |                                                                                    |                                                     |                    |         |            |              |   |                 |

Hier können Sie nun die Einstellungen der Bedarfsgemeinschaft bearbeiten:

- Name der Bedarfsgemeinschaft
- Art der Bedarfsgemeinschaft (eigen- oder fremdverwaltet)
- Freibetrag der Bedarfsgemeinschaft
  - Bitte beachten: Der Freibetrag der Bedarfsgemeinschaft berrechnet sich automatisch nach der Anzahl der Mitglieder (z. B. 5 Mitglieder a 200 € ergibt einen Freibetrag von 1.000 €). Wenn ein Mitglied hinzugefügt oder entfernt wird, passt sich der Freibetrag automatisch (nach Aktualisierung der Seite) an. Sollten Sie den Freibetrag einmal manuell anpassen, findet keine automatische Anpassung bei der Änderung der Anzahl der Mitglieder statt.
- Bargeldabhebelimit der Bedarfsgemeinschaft
  - Bitte beachten: Das Bargeldabhebelimit der Bedarfsgemeinschaft berrechnet sich automatisch nach der Anzahl der Mitglieder (z. B. 5 Mitglieder a 50 € ergibt ein Limit von 250 €). Wenn ein Mitglied hinzugefügt oder entfernt wird, passt sich das Bargeldabhebelimit automatisch (nach Aktualisierung der Seite) an. Sollten Sie das Bargeldabhebelimit einmal manuell anpassen, findet keine automatische Anpassung bei der Änderung der Anzahl der Mitglieder statt.
- Hinzufügen eines neuen Mitglieds mit Bezahlkarte
- Änderung der Anzahl von Mitgliedern ohne Bezahlkarte (Kind unter 14 Jahre)

Zudem können Sie auch das Bargeldabhebelimit und das Verfügungslimit der einzelnen Mitglieder der Bedarfsgemeinschaft über das Stiftsymbol in der Tabelle bearbeiten:

- Jede der Karten verfügt über ein individuelles Verfügungslimit (999.999,00 € = unendlich).
  - Bei U16-jährigen steht das Verfügungslimit voreingestellt auf 50,00 €, bei U18jährigen steht es auf 100,00 €.
- Das Verfügungslimit sagt aus, über wie viel Geld im Monat ein Leistungsempfänger mit seiner Karte verfügen darf. Sollte gewünscht sein, dass eines der Mitglieder einer Bedarfsgemeinschaft nur über einen Teil des Guthabens verfügen darf, kann das Verfügungslimit individuell pro Karte angepasst werden.
- Jede der Karten verfügt über ein individuelles Bargeldabhebelimit.
- Das Bargeldabhebelimit einer einzelnen Karte besagt, wie viel Geld ein einzelner Leistungsempfänger abheben darf. Die Summe der gesamten Abhebungen darf dabei das gesamte Bargeldabhebelimit der Bedarfsgemeinschaft nicht überschreiten! Um zu verhindern, dass ein einzelnes Mitglied den gesamten Bargeldbetrag der Bedarfsgemeinschaft abhebt, können hier Einschränkungen getroffen werden.

Weitere Einstellungen können Sie im Reiter "Leistungsempfänger bearbeiten" einsehen.

Eine ausführliche Erklärung über das Handling des Bargeldabhebelimits und des Freibetrags haben wir Ihnen in einem <u>extra Infoblatt mit Fallbeispielen</u> aufgeführt.

Zudem können über das Mülleimer Symbol Mitgliedskarten aus der Bedarfsgemeinschaft entfernt werden. Die Karten bleiben selbstverständlich bestehen.

Die gesetzte Hauptkarte kann nicht mehr entfernt werden. Sollte ein Wechsel der Hauptkarte stattfinden, muss die Bedarfsgemeinschaft aufgelöst und neu angelegt werden. Wie Sie Mitglieder entfernen bzw. Bedarfsgemeinschaften auflösen finden Sie auf Seite 20.

| BezahlKarte                                                   |                                                                                                    |                    |                           |               |                    |                                                                                              | Berate                                     | ung Logout           |
|---------------------------------------------------------------|----------------------------------------------------------------------------------------------------|--------------------|---------------------------|---------------|--------------------|----------------------------------------------------------------------------------------------|--------------------------------------------|----------------------|
| Leistungsempfänger ~<br>Bedarfsgemeinschaft ^                 | Familie Mustermann<br>ID der Hauptkarte: 366562039                                                                                                    |                    |                           |               |                    |                                                                                              | Q 1                                        | Neue Suche           |
| Bedarfsgemeinschaft anlegen<br>Bedarfsgemeinschaft bearbeiten | <ul> <li>Bedarfsgemeinschaft bearbeiten</li> <li>Die Bedarfsgemeinschaft</li> </ul>                                                                                                    |                    |                           |               |                    | Art der Bedarfsgemeinschaft                                                                  |                                            |                      |
| Weitere Funktionen V<br>Admin Bereich V                       | Name der Gemeinschaft<br>Familie Mustermann                                                                                                    |                    | Übernei                   | omen          |                    | Eigenverwaltet      Fremdverwaltet     Eigenverwaltet bedeutet, dass der Besitzer der Hauppi | karte (z.B. Vater, Vonsland der Gemeinschu | aft etc.) die Limits |
|                                                               | Preibetrag der Bedarfsgemeinsch<br>Jakuel bieringler Freidrag<br>1.00,80 4<br>Bargeldabbebeimit der Bedarfsg<br>Akuel heinriges Durgelabbedeimit<br>250.00 6<br>Neues Mitglied<br>Alter heinrige<br>Mitglieder ohne Karte<br>Roller einer 14 Jahre<br>2 | aft<br>ameinschaft | Anpas<br>Oberne<br>Oberne | 1843<br>1843  |                    | to supportion fains addies of ansate h                                                       |                                            |                      |
|                                                               | Mitglieder der Gemeinschaft                                                                                                    |                    | ,<br>                     |               |                    |                                                                                              |                                            |                      |
|                                                               | AZR-Nummer                                                                                                    | Bezahlkarten-ID    | Verfü                     | pogsfimit     | Bargeldabhebelimit |                                                                                              | Status 🛧 1                                 |                      |
|                                                               | 59999999933                                                                                                    | 366562039          | E 599.5                   | 9,00 <b>C</b> | 250,00 4           | /                                                                                            | Hauptkarte                                 | 0                    |
|                                                               | 0000000025                                                                                                    | 000040275          | E 600.0                   | 0.00 ¢        | 50,00 €            | /                                                                                            | Mtglied                                    |                      |
| here a start of                                               |                                                                                                    |                    |                           | < (1) →       |                    |                                                                                              | Anzahl pro Seib                            | • 25 •               |

# 2.3. Bedarfsgemeinschaft auflösen

Eine Bedarfsgemeinschaft wird automatisch gelöscht / aufgelöst, sobald die letzte Mitgliedskarte in der Bedarfsgemeinschaft entfernt wurde.

Zum Löschen einer Bedarfsgemeinschaft entfernen Sie alle Mitgliedskarten über das Mülleimer Symbol und reduzieren Sie die Anzahl der Kinder unter 14 Jahren in der Auswahlbox auf 0. Die Karten bleiben weiterhin bestehen.

| BezahlKarte                                                   |                                                                                                    |                                                                               |                                                                               |                                                                                           |                                                                                                    | Beratung Logout                                      |
|---------------------------------------------------------------|----------------------------------------------------------------------------------------------------|-------------------------------------------------------------------------------|-------------------------------------------------------------------------------|-------------------------------------------------------------------------------------------|----------------------------------------------------------------------------------------------------|------------------------------------------------------|
| Leistungsempfänger v<br>Bedarfsgemeinschaft ^                 | Familie Mustermann<br>ID der Hauptkarte: 368562039                                                                         |                                                                               |                                                                               |                                                                                           |                                                                                                    | Q Neue Suche                                         |
| Bedarfsgemeinschaft anlegen<br>Bedarfsgemeinschaft bearbeiten | <ul> <li>Bedarfsgemeinschaft bearbeiten</li> <li>Die Bedarfsgemeinschaft</li> </ul>                                        |                                                                               |                                                                               |                                                                                           | Art der Bedarfsormeinschaft                                                                          |                                                      |
| Weitere Funktionen V                                          | Name der Gemeinschaft                                                                                                    |                                                                               |                                                                               |                                                                                           | Eigenverwaltet      Fremdverwaltet                                                                   |                                                      |
| Admin Bereich 🗸                                               | Familie Mustermann                                                                                                    |                                                                               | Übernehmen                                                                    |                                                                                           |                                                                                                    |                                                      |
|                                                               | Freibetrag der Bedarfsgemeinschaft<br>Abuel Interlegter Freibetrag<br>1.000,50 e<br>Barge                                  |                                                                               | Anpassen                                                                      |                                                                                           | Epersonwahlt bekunn, das die Bekünn der Heutsbete<br>er unspecensen Kanse knaden und versatien kann. | () 10. Vene: Veneser) der Gemenschaft ers) die Liens |
|                                                               | Aktue                                                                                                    |                                                                               | Bedarfsgemeinschaft auflö                                                     | sen?                                                                                      |                                                                                                    |                                                      |
|                                                               | 250 0<br>Sie sind im Beprif die Anzahl der Mitglieder<br>Bedarfsgemeinschaft aufgelöst und ist somit<br>Neue<br>A2R-Nummer | ohne Karten auf 0 zu setzen. Dadurch wü<br>nicht mehr verfügbar.<br>Abbrechen | rde die Bedarfspemienschaft nur noch aus der Haup®arte besteher<br>Ubernehmen | n. Um diesen unerwünschlen Zustand zu verhindern, wird<br>Mitglieder ohne Karte entfernen | nach Ausführung dieser Aktion die                                                                    |                                                      |
|                                                               | Mitglieder ohne Karte                                                                                                    |                                                                               |                                                                               |                                                                                           |                                                                                                    |                                                      |
|                                                               | Kinder unter 14 Jahre                                                                                                    |                                                                               |                                                                               |                                                                                           |                                                                                                    |                                                      |
|                                                               | 0                                                                                                    | •                                                                             | Ubernehmen                                                                    |                                                                                           |                                                                                                    |                                                      |
|                                                               | Mitglieder der Gemeinschaft                                                                                                |                                                                               |                                                                               |                                                                                           |                                                                                                    |                                                      |
|                                                               | AZR-Nummer                                                                                                    | Bezahlkarten-ID                                                               | Verfügungslimit                                                               | Bargeldabhebelimit                                                                        | 8                                                                                                    | latus 🛧 1                                            |
|                                                               | 53539353338                                                                                                    | 364562039                                                                     | = 999.999,00 €                                                                | 250,00 €                                                                                  | / *                                                                                                  | lauptkarte                                           |
|                                                               |                                                                                                    |                                                                               |                                                                               |                                                                                           |                                                                                                    | Anzahl pro Seite 25 -                                |
| Impressum Datenschutz                                         |                                                                                                    |                                                                               |                                                                               |                                                                                           |                                                                                                    |                                                      |

# 2.4. Bedarfsgemeinschaft umhängen

Siehe 3.1.b Bedarfsgemeinschaft umhängen (Seite 22).

# 3. Weitere Funktionen

# 3.1. Änderungshistorie

Im Reiter "Weitere Funktionen" > "Änderungshistorie" können Sie alle Änderungen innerhalb Ihrer Kommune einsehen.

Über die Filter-Möglichkeiten oben können Sie nach einzelnen Aktionen über die Bezahlkarten-ID, die AZR-Nummer, die Kategorie oder den Zeitraum Filtern. Sie können die Suchergebnisse mit dem Button "Exportieren" herunterladen.

Sie sehen hier:

- Hinzufügen einer neuen Karte
- Änderungen von Einstellungen der Karten (Händlerkonfiguration, Limits, Daten, Guthaben, Sperrungen und Kündigungen, Whitelists etc.)
- Änderungen von Bedarfsgemeinschaften
- Freigabepflichtige Änderungen
- Freigaben oder Ablehnungen von Änderungen
- Änderungen an der Online Whitelist
- Änderungen an IBAN und Lastschrift Whitelists
- Hinzufügen, Bearbeiten und Löschen von Bedarfsgemeinschaften
- Umhängen von Karten

Über das Pfeil Symbol rechts können Sie für alle Änderungen, Kündigungen, etc. einen Nachweis via PDF herunterladen.

| BezahlKarte           |                            |                          |               |                    |          |                                                             | Beratung                  | Logout |
|-----------------------|----------------------------|--------------------------|---------------|--------------------|----------|-------------------------------------------------------------|---------------------------|--------|
| Leistungsempfänger v  | Änderungshistorie          |                          |               |                    |          |                                                             |                           | i i    |
| Bedarfsgemeinschaft v | Historie der vorgenommenen | Änderungen und Einträge. |               |                    |          |                                                             |                           |        |
| Weitere Funktionen    | Listorie                   |                          |               |                    |          |                                                             |                           |        |
| Änderungshistorie     | Filter                     |                          |               | AZR-Nummer         |          |                                                             |                           |        |
| Bezahlkarte umhängen  | z.B. 123 456 789           |                          |               | z.B. 123456789012  |          |                                                             |                           |        |
| Passwort ändern       | Katenorie                  |                          |               | von bis            |          |                                                             |                           |        |
| Admin Bereich 🗸       | Tallgono                   |                          | •             | t.mm.              |          | Suchen Exportieren                                          |                           |        |
|                       |                            |                          |               |                    |          |                                                             |                           |        |
|                       | Erstellungsdatum           | Bezahikarte-ID           | AZR-Nummer    | Leistungsempfänger |          | Aktion                                                      | ausführende Person        |        |
|                       | 14.04.2025, 10:33          | 758060342                | 9999999999926 | Maria Mustermann   | Ð        | Vorübergehende Sperre entfernt                              | Karteninhaber             | ₹      |
|                       | 14.04.2025, 10:33          | 758060342                | 999999999926  | Maria Mustermann   | Ð        | Vorübergehende Sperre gesetzt                               | Karteninhaber             | ₹      |
|                       | 11.04.2025, 10:44          | 179479117                | 999999999947  | Michelle Küß       | Ð        | Abbuchung freigegeben (1,00 €)                              | julia.kahlert@petatuel.de | ₹      |
|                       | 11.04.2025, 10:44          | 179479117                | 9999999999947 | Michelle Küll      | Ð        | Freigabepflichtige Änderung angestollen (Abbuchung 1,00 €)  | juliakahlert              | ₹      |
|                       | 11.04.2025, 10:42          | 179479117                | 9999999999947 | Michelle Küll      | Ð        | Aufladung freigegeben (1,00 €)                              | juliakahlert              | ¥      |
|                       | 11.04.2025, 10:42          | 179479117                | 9999999999947 | Michelle Küll      | Ð        | Freigabepflichtige Änderung angestollen (Auffadung 1,00 €)  | julia kahlert@petafuel.de | ¥      |
|                       | 02.04.2025, 15:11          | 179479117                | 999999999947  | Michelle Küll      | Ð        | Abbuchung abgelehnt (16,00 €)                               | tabea.gleixner            | ¥      |
|                       | 02.04.2025, 15:11          | 179479117                | 999999999947  | Michelle Küll      | Ð        | Abbuchung abgelehnt (15,00 €)                               | tabea.gleixner            | ₹      |
|                       | 02.04.2025, 15:10          | 179479117                | 999999999947  | Michelle Küll      | <b>=</b> | Freigabepflichtige Änderung angestollen (Abbuchung 16,00 €) | Michelle.Küll             | ¥      |
|                       | 02.04.2025, 15:10          | 179479117                | 999999999947  | Michelle Küß       | Ð        | Freigabepflichtige Änderung angestollen (Abbuchung 15,00 €) | Michelle.Küß              | ₹      |
|                       | 31.03.2025, 08:26          | 788128415                | 999999999928  | Moritz Mustermann  | Ð        | Änderung der Händlerkonfiguration                           | jonas hottop              | ¥      |
|                       | 31.03.2025, 08:25          | 788128415                | 999999999928  | Moritz Mustermann  | Ð        | Änderung der Händlerkonfiguration                           | jonas.hottop              | Ł      |
| Impressum Datenschutz |                            |                          |               |                    |          |                                                             |                           |        |

### 3.2. Bezahlkarte umhängen

#### 3.2.1. Leistungsempfänger umhängen

Eine Karte kann von einer Kommune in eine andere umgezogen werden, wenn sich die Zuständigkeit des Leistungsempfängers ändert.

Es ist erforderlich, dass die zukünftig zuständige Kommune auch die Bezahlkarte von PayCenter nutzt.

**Wichtig:** Sie können keine Karte in eine andere Kommune "schieben", sondern Sie lediglich in Ihre eigene Kommune umhängen.

Gehen Sie hierfür in den Reiter "Weitere Funktionen" > "Bezahlkarte umhängen" und geben Sie die AZR-Nummer oder Bezahlkarten-ID der Karte an, die Sie in Ihre Kommune umhängen wollen. Bestätigen Sie mit Klick auf den Button "Suchen". Klicken Sie anschließend auf den Button "Bezahlkarte umhängen".

Der Leistungsempfänger ist anschließend über die Suche zu finden.

| BezahlKar             | te |                                                                                                    |                                     |                                                                                                    | Beratung             | ogout |
|-----------------------|----|----------------------------------------------------------------------------------------------------|-------------------------------------|----------------------------------------------------------------------------------------------------|----------------------|-------|
| Leistungsempfänger    | ~  | Bezahlkarte umhängen                                                                                                    |                                     |                                                                                                    |                      |       |
| Bedarfsgemeinschaft   | ~  | Suchen Sie einen Leistungsempfänger, um dessen Bezahlkarte umzuhängen                                                                                                    |                                     |                                                                                                    |                      | _     |
| Weitere Funktionen    | ~  | Q Bezahlkarte suchen<br>AZR-Nummer, BZK-ID                                                                                                    |                                     |                                                                                                    |                      | 0     |
| Admin Bereich         | ~  | 99999999913                                                                                                    |                                     |                                                                                                    |                      |       |
|                       |    |                                                                                                    |                                     |                                                                                                    | Suchen               |       |
|                       |    | Bezahlkarte umhängen                                                                                                    |                                     |                                                                                                    |                      |       |
|                       |    | VIMpayCity                                                                                                    | -                                   | Cashless Town                                                                                                    |                      |       |
|                       |    |                                                                                                    |                                     |                                                                                                    |                      |       |
|                       |    | Das Umhängen einer Bezahlkarte empfiehtt sich dann, wenn ein Leistungsempflänger den Z<br>i übernommen. Wenn es für ihre Kommune eine PLZ- und Händerkonfiguration gibt, wird die<br>Bezahlkarte. | iständigkeitsber<br>ie auch übernor | reich der Behörden wechsein soll. Beim Urnhängen wird das Aufladekonto ihrer Kommune<br>mmen. Alle anderen Kartenkonfigurationen werden beibehalten. Prüfen Sie ggf. die Einstellungen der |                      |       |
|                       |    |                                                                                                    |                                     |                                                                                                    | Bezahlkarte umhängen |       |
|                       |    |                                                                                                    |                                     |                                                                                                    |                      |       |
|                       |    |                                                                                                    |                                     |                                                                                                    |                      |       |
|                       |    |                                                                                                    |                                     |                                                                                                    |                      |       |
|                       |    |                                                                                                    |                                     |                                                                                                    |                      |       |
|                       |    |                                                                                                    |                                     |                                                                                                    |                      |       |
|                       |    |                                                                                                    |                                     |                                                                                                    |                      |       |
|                       |    |                                                                                                    |                                     |                                                                                                    |                      |       |
|                       |    |                                                                                                    |                                     |                                                                                                    |                      |       |
| Impressum Datenschutz |    |                                                                                                    |                                     |                                                                                                    |                      |       |

#### 3.2.2. Bedarfsgemeinschaft umhängen

Eine Bedarfsgemeinschaft kann komplett in eine andere Kommune umgehängt werden, indem die Hauptkarte einer Bedarfsgemeinschaft umgehängt wird.

Voraussetzung hierfür ist, dass die zukünftig zuständige Kommune ebenfalls die Bezahlkarte der PayCenter verwendet.

**Wichtig:** Sie können Bedarfsgemeinschaft in eine andere Kommune "schieben", sondern Sie lediglich in Ihre eigene Kommune umhängen.

Sie hängen eine Bedarfsgemeinschaft um, indem Sie die AZR-Nummer oder Bezahlkarten-ID der Hauptkarte der Bedarfsgemeinschaft im Reiter "Weitere Funktionen" > "Bezahlkarte umhängen" eingeben. Klicken Sie anschließend auf den Button "Bezahlkarte umhängen". Anschließend wird die gesamte Bedarfsgemeinschaft inklusive aller Mitgliedskarten in Ihre Kommune umgehängt.

Das Umhängen einer einzelnen Mitgliedskarte ist nicht möglich. Hierfür muss die Karte erst aus der Bedarfsgemeinschaft herausgelöst werden (siehe Seite 20).

| BezahlKarte                                                       |                                                                                                    |                                                                                                    |                                                                                                    | Beratung Logout                |
|-------------------------------------------------------------------|----------------------------------------------------------------------------------------------------|----------------------------------------------------------------------------------------------------|----------------------------------------------------------------------------------------------------|--------------------------------|
| Leistungsempfänger v                                              | Bezahlkarte umhängen<br>Suchen Sie einen Leistungsempfänger, um dessen Bezahlkarte umzuhängen                                                                                                    |                                                                                                    |                                                                                                    |                                |
| Wettere Funktionen A<br>Änderungshistorie<br>Bozahlkarte umhängen | Q, Bezahlkarte suchen<br>AZR-Numme, RZK-ID<br>99999999988                                                                                                    |                                                                                                    |                                                                                                    | •                              |
| Pasword Jandem<br>Admin Bersich v                                 | Bezahikate umhangen Atuet austadige Bektro Estildes Tom      Orativasiane men feschlade myllet all dan, som in Lente     Orativasiane men feschlade myllet all dan, som in Lente     Deschlade     Deschlade | Bedarfgemeins<br>Der ausgeschifte Leichengempflager im Könglich-<br>teinungesempflager im Herne Laufdreis umschlage<br>demonnen werden<br>50000000025 00044201<br>0000000025 00044221<br>0000000025 00044221<br>0000000025 00044221 | bher Bedarfsgemeinschaft. Um den<br>in muss die gesamte Bedarfsgemeinschaft.<br>0 Stelen<br>Magied<br>Magied<br>2 Anzahl pro Sele 10 - | Buchen<br>Bezahlkarte umhängen |
| Impressum Datenschutz                                             |                                                                                                    |                                                                                                    |                                                                                                    |                                |
|                                                                   |                                                                                                    |                                                                                                    |                                                                                                    |                                |

# 4. Admin Bereich

Der Admin Bereich ermöglicht den Kommunen, gewisse Ausführungen im 4-Augen Prinzip durchzuführen. Die Rollen Kasse-Lesen, Kasse-Freigabe Freigeber, Admin und IT-Admin haben Einsicht auf Teile oder den vollständigen Bereich des Admin-Bereichs. Bei anderen Sachbearbeitern (Nur Lesen, Basisnutzer) ist dieses Segment ausgeblendet.

### 4.1. Umsatzübersicht Sammelkonto

Sachbearbeiter mit den Rollen Kasse-Freigabe, Freigeber und Admin können diesen Bereich sehen.

Hier sehen Sie den Kontostand des Sammelkontos und die getätigten Umsätze. Zudem wird hier auch die IBAN des Sammelkontos angezeigt und kann bei Bedarf kopiert werden.

Die Umsätze können über den Button "Umsätze exportieren" als Excel-Datei heruntergeladen werden. Bitte beachten Sie, dass Sie einige der Spalten manuell vergrößern müssen, um den Inhalt der Spalten richtig angezeigt zu bekommen. Die Spalte der AZR-Nummern wird beim Öffnen der Datei nicht eindeutig angezeigt – bitte wählen Sie die entsprechende Spalte aus und stellen Sie das Format auf "Zahlenformat" um, um die richtige Anzeige zu erhalten.

| BezahlKarte                                |                                                        |                                                           |                        |         |           |                        |                                                                                  | Beratung  | Log | out |
|--------------------------------------------|--------------------------------------------------------|-----------------------------------------------------------|------------------------|---------|-----------|------------------------|----------------------------------------------------------------------------------|-----------|-----|-----|
| Leistungsempfänger v                       | Sammelkonto für Aufla<br>Anzeige des Buchungsverlaufer | dungen der Bezahlkarte<br>für das hinterlegte Sammelkonto |                        |         |           |                        |                                                                                  |           |     | 1   |
| Weitere Funktionen 🗸                       | L Übersicht Sammer<br>Kontostand                       | Ikonto VIMpayCity                                         | IBAN des Sammelikontos |         |           |                        |                                                                                  |           |     |     |
| Admin Bereich  Vmsatzübersicht Sammelkonto | 70,77 €                                                |                                                           | DE22700170004444303730 |         |           | IBAN kopieren          | Umsätze exportieren                                                              |           |     |     |
| IBAN für Überweisungen freige              | Datum 🕂 🐧                                              | AZR-Nummer                                                | Bezahikarte-ID         | Vomame  | Nachname  | Gegenikonto            | Verwendungszweck                                                                 | Betrag    |     |     |
| IBAN für Lastschriften freigeben           | 18.12.2024, 13:13                                      | 9999999999923                                             | 697796234              | Nittaya | Bürgel    | DE23700170004444000587 | Aufladung                                                                        | -0,01 €   | ř   | 11  |
| Aufladungen freigeben                      | 29.10.2024, 14:43                                      | 999999999919                                              | 656476214              | Jana    | Eggert    | DE58700170004444000248 | Aufladung                                                                        | -2,00 €   | ~   |     |
| Kartenkündigungen freigeben                | 29.10.2024, 14:42                                      | 999999999919                                              | 656476214              | Jana    | Eggert    | DE58700170004444000248 | Abbuchung                                                                        | 1,00 €    | ~   |     |
| Parnaldabhaha.J imit freinsban             | 19.09.2024, 16:30                                      | 9999999999944                                             | 619574742              | Max     | Muster    | DE06700170004444491131 | Aufladung                                                                        | -1,00 €   | ~   |     |
| Englishing faister                         | 18.09.2024, 15:29                                      | 9999999999923                                             | 697796234              | Nittaya | Bürgel    | DE23700170004444000587 | Aufladung                                                                        | -10,00 €  | ~   |     |
| Freibeträge treigeben                      | 11.07.2024, 17:05                                      | 999999999919                                              | 656476214              | Jana    | Eggert    | DE58700170004444000248 | Abbuchung                                                                        | 1,37 €    | ~   |     |
| Benutzer- und Rechteverwaltung             | 03.07.2024, 15:35                                      | 999999999923                                              | 697796234              | Nittaya | Bürgel    | DE23700170004444000587 | Abbuchung                                                                        | 10,00 €   | ×   |     |
| Postleitzahlen freigeben                   | 03.07.2024, 15:29                                      | 99999999999923                                            | 697796234              | Nittaya | Bürgel    | DE23700170004444000587 | Aufladung                                                                        | -10,00 €  | ř   |     |
|                                            | 06.06.2024, 13:18                                      | 999999999923                                              | 697796234              | Nittaya | Bürgel    | DE23700170004444000587 | Aufladung                                                                        | -0,01€    | ~   |     |
|                                            | 06.06.2024, 13:18                                      | 9999999999923                                             | 697796234              | Nittaya | Bürgel    | DE23700170004444000587 | Aufladung                                                                        | -100,00 € | ~   |     |
|                                            | 06.06.2024, 13:18                                      | 999999999907                                              | 365028358              | Marcel  | Weiße     | DE39700170004444000881 | Abbuchung                                                                        | 100,00 €  | ~   |     |
|                                            | 06.06.2024, 13:18                                      | 9999999999903                                             | 491305551              | Bärbel  | Kipping   | DE11700170004444000997 | Abbuchung                                                                        | 34,00 €   | ř   |     |
|                                            | 16.05.2024, 13:22                                      | 999999999919                                              | 656476214              | Jana    | Eggert    | DE58700170004444000248 | EREF+9089SVWZ+Z/VEIS<br>TESTUEBER/VEISUNGIBAN+DE58700170004444000248BiC+PAGMDEM1 | 1,00 €    | ×   |     |
|                                            | 16.05.2024, 13:22                                      | 9999999999919                                             | 656476214              | Jana    | Eggert    | DE58700170004444000248 | EREF+9890SVWZ+DREIST<br>TESTUEBERWEISUNGIBAN+DE58700170004444000248BIC+PAGMDEM1  | 1,00 €    | ~   |     |
|                                            | 16.05.2024, 13:21                                      | 999999999919                                              | 656476214              | Jana    | Eggert    | DE58700170004444000248 | EREF+9887SVWZ+TEST<br>UEBERWEISUNGIBAN+DE58700170004444000248BIC+PAGMDEM1        | 1,00 €    | ×   |     |
|                                            | 16.05.2024, 13:21                                      | 999999999932                                              | 998870292              | Eva     | Berberich | DE04700170004444000056 | EREF+98865VWZ+TESTIBAN+DE047001700044440000568IC+PAGMDEM1                        | 5,00 €    | ~   |     |
|                                            | 15.05.2024, 16:20                                      | 999999999932                                              | 998870292              | Eva     | Berberich | DE04700170004444000056 | Aufladung                                                                        | -5,00 €   | ~   |     |
|                                            | 10.05.2024, 14:27                                      |                                                           |                        |         |           |                        | WEGEN LOESCHUNG RUECKGABE                                                        | 0,47 €    | ~   | 11  |
| Impressum Datenschutz                      |                                                        |                                                           |                        |         |           |                        |                                                                                  |           |     |     |

## 4.2. IBAN für Überweisungen freigeben

Sachbearbeiter mit der Rolle Admin oder Admin fachlich können diesen Bereich sehen.

Leistungsempfänger können Überweisungen nur an freigeschaltete IBANs ausführen (z. B. Rechtsanwälte, Behörden etc.). Freigeschaltete IBANs sind für alle Leistungsempfänger freigegeben.

Die IBANs können im Reiter "IBAN für Überweisungen freigeben" vom Admin freigeschaltet werden. Geben Sie hierfür die gültige IBAN und den vollständigen Namen des Empfängers an. Optional können Sie eine Kategorie oder einen Kommentar hinzufügen.

Einzelfreigaben werden direkt in der Übersicht "Leistungsempfänger bearbeiten" durchgeführt (siehe Seite 6)

Informationen zur Whitelist:

- Auf dieser befinden sich alle IBANs, die für Überweisungen freigeschaltet wurden.
- Sobald ein Sachbearbeiter eine IBAN auf die Whitelist gesetzt hat, können alle Leistungsempfänger an diese IBANs Überweisungen ausführen.
- Sollte eine schon freigeschaltete IBAN hinzugefügt werden, wird automatisch der Name des Empfängers ausgefüllt und bei der erneuten Anlage erscheint die Fehlermeldung "Die IBAN wurde bereits freigegeben".

| BezahlKarte                      |                                                         |                                                           |     |                                                            | Beratung Logout       |  |
|----------------------------------|---------------------------------------------------------|-----------------------------------------------------------|-----|------------------------------------------------------------|-----------------------|--|
| Leistungsempfänger v             | IBAN für Überweisungen freigeben                        |                                                           |     |                                                            |                       |  |
| Bedarfsgemeinschaft v            | Geben Sie eine IBAN frei, damit Bezahlkarten an diese Ü | berweisungen durchführen können.                          |     |                                                            |                       |  |
| Weitere Funktionen V             | Empfänger IBAN für Überweisungen                        | n freigeben                                               |     |                                                            |                       |  |
| Admin Boreich                    | IBAN                                                    |                                                           |     | Namen des Empfängers (korrekte Angabe des Namens beachten) |                       |  |
|                                  | * gültige IBAN eingeben                                 |                                                           |     | * Vollständigen Namen des Empfängers angeben               |                       |  |
| Umsatzübersicht Sammelkonto      | Kategorie                                               |                                                           |     | Kommentar                                                  |                       |  |
| IBAN für Lastschriften freinehen | optionale Kategorie                                     |                                                           | • ) | optionaler Kommentar                                       |                       |  |
| Auffadungen freigeben            |                                                         |                                                           |     |                                                            | IBAN freigeben        |  |
| Kanadangan maganan               |                                                         |                                                           |     |                                                            |                       |  |
| Kartenkündigungen freigeben      | IEDAN                                                   |                                                           |     |                                                            | Freigabezeitpunkt 🔱 1 |  |
| Bargeldabhebe-Limit freigeben    | DE69700202700040534520                                  | Transdev Vertrieb GmbH                                    |     |                                                            | 23.07.2024, 14:46     |  |
| Freibeträge freigeben            | DE8444000000041001509                                   | zentrale Zahlstelle Justiz                                |     |                                                            | 23.07.2024, 14:46     |  |
| Benutzer- und Rechteverwaltung   | DE96600907000342719041                                  | Health AG                                                 |     |                                                            | 23.07.2024, 14:46     |  |
| Postleitzahlen freigeben         | DE94855500001000017024                                  | Regionalbus Oberlausitz GmbH                              |     |                                                            | 23.07.2024, 14:46     |  |
|                                  | DE24820510000125010974                                  | EVAG                                                      |     |                                                            | 23.07.2024, 14:46     |  |
|                                  | DE23500400611006054653                                  | Universum Inkasso GmbH                                    |     |                                                            | 23.07.2024, 14:46     |  |
|                                  | DE10500400611006134515                                  | Universum Inkasso GmbH                                    |     |                                                            | 23.07.2024, 14:46     |  |
|                                  | DE6585090002937591007                                   | Clever fit                                                |     |                                                            | 23.07.2024, 14:46     |  |
|                                  | DE91850503003000012817                                  | Regionalverkehr Sächsische Schweiz-Osterzgebirge<br>GimbH |     |                                                            | 23.07.2024, 14:46     |  |
|                                  | DE14200100200387439209                                  | EOS Deutscher Inkasso-Dienst GmbH                         |     |                                                            | 23.07.2024, 14:46     |  |
|                                  | DE94850800000780188900                                  | Stadtwerke Freiberg                                       |     |                                                            | 23.07.2024, 14:46     |  |
|                                  | DE47850800000460130001                                  | Dresdner Verkehrsbetriebe AG                              |     |                                                            | 23.07.2024, 14.46     |  |
| Impressum Datenschutz            |                                                         |                                                           |     |                                                            |                       |  |

### 4.3. IBAN für Lastschriften freigeben

Sachbearbeiter mit der Rolle Admin oder Admin fachlich können diesen Bereich sehen.

Wie bei den Überweisungen ist es möglich, gewisse IBANs für Lastschriften freizuschalten (z. B. örtliche Vereine etc.). Freigeschaltete IBANs sind für alle Leistungsempfänger freigegeben.

Die IBANs können vom Admin im Reiter "IBAN für Lastschriften freigeben" freigeschaltet werden.

Die Freigabe erfolgt analog zu der Freigabe der Überweisungen (siehe Seite 7). Alle freigeschalteten IBANs für Lastschriften werden in der untenstehenden Tabelle aufgeführt.

| BezahlKarte                      |                                                                                                    |                                                          |                                              |                                                  | Beratung              |
|----------------------------------|----------------------------------------------------------------------------------------------------|----------------------------------------------------------|----------------------------------------------|--------------------------------------------------|-----------------------|
| Leistungsempfänger v             | IBAN für Lastschriften freigeben                                                                                                    |                                                          |                                              |                                                  |                       |
| Bedarfsgemeinschaft ~            | Geben Sie eine IBAN frei, damit diese per Lastschriftverf                                                                                                    | ahren Geld von Bezahikarten abbuchen kann.               |                                              |                                                  |                       |
| Weitere Funktionen 🗸             | Hinzufügen einer neuen IBAN                                                                                                    |                                                          |                                              |                                                  |                       |
| Admin Rereich                    | IBAN                                                                                                    |                                                          |                                              | Namen des Empfangers (korrekte Angabe des Namens | beachten)             |
|                                  | * gültige IBAN eingeben                                                                                                    |                                                          | * Vollständigen Namen des Empfängers angeben |                                                  |                       |
| Umsatzübersicht Sammelkonto      | Kategorie                                                                                                    |                                                          |                                              | Kommentar                                        |                       |
| IBAN für Überweisungen freige    | optionale Kategorie                                                                                                    |                                                          | *                                            | optionaler Kommentar                             |                       |
| IBAN für Lastschriften freigeben | Comment of the second second s |                                                          |                                              |                                                  |                       |
| Aufladungen freigeben            |                                                                                                    |                                                          |                                              |                                                  | IBAN freigeben        |
| Kartenkündigungen freigeben      | IBAN                                                                                                    | Name des Emplängers                                      | Kategorie                                    | Kommentar                                        | Freigabezeitpunkt 🗸 1 |
| Bargeldabhebe-Limit freigeben    | DE64120300001014239808                                                                                                    | Julia Kahlert                                            | Verein                                       | test                                             | 22.11.2024, 11:09     |
| Freibeträge freigeben            | DE69700202700040534520                                                                                                    | Transdev Vertrieb GmbH                                   |                                              |                                                  | 23.07.2024, 14:46     |
| Benutzer- und Rechteverwaltung   | DE82120300000001482660                                                                                                    | Regiobus                                                 |                                              |                                                  | 23.07.2024, 14.46     |
| Postleitzahlen freigeben         | DE11870520003600011633                                                                                                    | Regiobus                                                 |                                              |                                                  | 23.07.2024, 14.46     |
|                                  | DE84440000000041001509                                                                                                    | zentrale Zahistelle Justiz                               |                                              |                                                  | 23.07.2024, 14:46     |
|                                  | DE96600907000342719041                                                                                                    | Health AG                                                |                                              |                                                  | 23.07.2024, 14:46     |
|                                  | DE5730050000001455310                                                                                                    | SEPA Debitorenmanagement                                 |                                              |                                                  | 23.07.2024, 14:46     |
|                                  | DE56662400020115543100                                                                                                    | National Express Rail GmbH                               |                                              |                                                  | 23.07.2024, 14:46     |
|                                  | DE36870700000118031401                                                                                                    | Envia Mitteldeutsche Energie AG                          |                                              |                                                  | 23.07.2024, 14:46     |
|                                  | DE65850900002937591007                                                                                                    | Clever fit                                               |                                              |                                                  | 23.07.2024, 14:46     |
|                                  | DE91850503003000012817                                                                                                    | Regionalverkehr Sächsische Schweiz-Osterzgebirge<br>GmbH |                                              |                                                  | 23.07.2024, 14:46     |
|                                  | DE14200100200387439209                                                                                                    | EOS Deutscher Inkasso-Dienst GmbH                        |                                              |                                                  | 23.07.2024, 14.46     |
| Impressum Datenschutz            |                                                                                                    |                                                          |                                              |                                                  |                       |

# 4.4. Aufladungen freigeben

Sachbearbeiter mit den Rollen Freigeber, Kasse-Freigabe und Admin können diesen Bereich sehen.

Aufladungen oder Abbuchungen müssen immer durch einen Admin oder einem Sachbearbeiter in der Rolle Kasse-Freigabe im 4-Augen-Prinzip freigegeben werden.

Sie können der Tabelle entnehmen, um welchen Leistungsempfänger es sich handelt, wie hoch der Auflade- bzw. der Abbuchungsbetrag ist, was das aktuelle und neue Guthaben ist und welcher Sachbearbeiter die Aufladung vornehmen möchte. Zudem sehen Sie den optionalen Kommentar.

Mit den Symbolen rechts können Sie die Aufladung freigeben oder ablehnen. Mit den Kästchen links neben der AZR-Nummer können Sie mehrere Aufladungen gleichzeitig auswählen. Mit Klick auf das oberste Kästchen wählen Sie alle Aufladungen in der Tabelle aus.

| BezahlKarte                      |                                             |                                   |              |              |           |                           | Beratung         | Logout   |
|----------------------------------|---------------------------------------------|-----------------------------------|--------------|--------------|-----------|---------------------------|------------------|----------|
| Leistungsempfänger v             | Aufladungen freigeben                       |                                   |              |              |           |                           |                  |          |
| Bedarfsgemeinschaft v            | Freigabe und Export von Aufladungen, die vo | on Zahlungserstellern angefragt w | urden.       |              |           |                           |                  |          |
| Weitere Funktionen V             | Übersicht der offenen Aufla                 | dungen                            |              |              |           |                           |                  |          |
| Admin Bereich                    | AZR-Nummer                                  | Aufladebetrag                     | Guthaben alt | Guthaben neu | Kommentar | Sachbearbeiter            | Freigeben        | Ablehnen |
| Umsatzübersicht Sammelkonto      | 999999999932                                | 1,00 €                            | 0,00 €       | 1,00 €       |           | eva.berberich@petafuel.de | $\odot$          | Θ        |
| IBAN für Überweisungen freige    | 99999999942                                 | 1,00 €                            | 13,15 €      | 14,15 €      |           | eva.berberich@petafuel.de | $\odot$          | Θ        |
| IBAN für Lastschriften freigeben | 999999999932                                | 1,00 €                            | 0,00 €       | 1,00 €       |           | eva.berberich@petafuel.de | $\odot$          | Θ        |
| Aufladungen freigeben            | 999999999923                                | -20,00 €                          | 27,76€       | 7,76 €       |           | lux maria                 | $\otimes$        | Θ        |
| Kartenkündigungen freigeben      | 999999999923                                | 10,00 €                           | 17,76 €      | 27,76 €      |           | buergel.nittaya           | $\odot$          | Θ        |
| Bargeldabhebe-Limit freigeben    | 999999999913                                | 0,01€                             | 13,59 €      | 13,60 €      |           | watts.stefanie            | $\odot$          | Θ        |
| Freibeträge freigeben            |                                             |                                   |              |              | < 1 →     |                           | Anzahl pro Seite | 25 v     |
| Benutzer- und Rechteverwaltung   |                                             |                                   |              |              |           | Ausgewählte freigeben     | Ausgewählte at   | lehnen   |
| Postleitzahlen freigeben         |                                             |                                   |              |              |           |                           |                  | _        |
|                                  |                                             |                                   |              |              |           |                           |                  |          |
|                                  |                                             |                                   |              |              |           |                           |                  |          |
|                                  |                                             |                                   |              |              |           |                           |                  |          |
|                                  |                                             |                                   |              |              |           |                           |                  |          |
|                                  |                                             |                                   |              |              |           |                           |                  |          |
|                                  |                                             |                                   |              |              |           |                           |                  |          |
|                                  |                                             |                                   |              |              |           |                           |                  |          |
|                                  |                                             |                                   |              |              |           |                           |                  |          |
| Improssum Datenschutz            |                                             |                                   |              |              |           |                           |                  |          |

# 4.5. Kartenkündigungen freigeben

Sachbearbeiter mit den Rollen Freigeber und Admin können diesen Bereich sehen.

Kartenkündigungen müssen ebenfalls analog zu Aufladungen im 4-Augen-Prinzip freigegeben werden, sowohl bei Einzel- als auch bei Gruppenkündigungen.

Geben Sie in der Tabelle über die Symbole Kartenkündigungen frei oder lehnen über diese ab. Mit den Kästchen links neben der AZR-Nummer können Sie mehrere Aufladungen gleichzeitig auswählen. Mit Klick auf das oberste Kästchen wählen Sie alle Aufladungen in der Tabelle aus.

Nach Freigabe einer Kartenkündigung wird das Restguthaben der Karte auf das Aufladekonto der Kommune zurücküberwiesen (Dauer 1 - 2 Werktage). Der Leistungsempfänger kann im Anschluss nicht mehr im System gefunden werden.

**Tipp:** Um direkt über das Restguthaben zu verfügen, können Sie die Karte vor der Kündigung via Ad-Hoc-Abbuchung im Reiter "Guthaben verwalten" entleeren.

| BezahlKarte                      |                                               |              |                 |       |                       | Beratung Logo        | out      |
|----------------------------------|-----------------------------------------------|--------------|-----------------|-------|-----------------------|----------------------|----------|
| Leistungsempfänger ~             | Kündigungen freigeben                         |              |                 |       |                       |                      |          |
| Bedarfsgemeinschaft v            | Freigabe von Kartenkündigungen, die angefragt | wurden.      |                 |       |                       |                      |          |
| Weitere Funktionen $\sim$        | Übersicht der offenen Kartenk                 | ündigungen   |                 |       |                       |                      |          |
| Admin Bereich                    |                                               | AZR-Nummer   | Sachbearbeiter  |       | Freigeben             | Ablehnen             |          |
| Umsatzübersicht Sammelkonto      |                                               | 999999999906 | buergel.nittaya |       | $\otimes$             | Θ                    |          |
| IBAN für Überweisungen freige    |                                               |              |                 | < 1 → |                       | Anzahl pro Seite 25  | •        |
| IBAN für Lastschriften freigeben |                                               |              |                 |       | Ausgewählte freigeben | Ausgewählte ablehnen | <b>_</b> |
| Aufladungen freigeben            |                                               |              |                 |       |                       |                      |          |
| Kartenkündigungen freigeben      |                                               |              |                 |       |                       |                      |          |
| Bargeldabhebe-Limit freigeben    |                                               |              |                 |       |                       |                      |          |
| Freibeträge freigeben            |                                               |              |                 |       |                       |                      |          |
| Benutzer- und Rechteverwaltung   |                                               |              |                 |       |                       |                      |          |
| Postleitzahlen freigeben         |                                               |              |                 |       |                       |                      |          |
|                                  |                                               |              |                 |       |                       |                      |          |
|                                  |                                               |              |                 |       |                       |                      |          |
|                                  |                                               |              |                 |       |                       |                      |          |
|                                  |                                               |              |                 |       |                       |                      |          |
|                                  |                                               |              |                 |       |                       |                      |          |
|                                  |                                               |              |                 |       |                       |                      |          |
| Impressum Datenschutz            |                                               |              |                 |       |                       |                      |          |

## 4.6. Bargeldabhebe-Limit freigeben

Sachbearbeiter mit den Rollen Freigeber und Admin können diesen Bereich sehen.

Änderungen des Bargeldabhebe-Limits benötigen ebenfalls eine Freigabe im 4-Augen-Prinzip, sowohl Einzel- als auch Gruppenanpassungen.

Geben Sie in der Tabelle über die Symbole eine oder mehrere Bargeld-Limit Anpassungen frei oder lehnen Sie diese ab. Mit den Kästchen links neben der AZR-Nummer können Sie mehrere Aufladungen gleichzeitig auswählen. Mit Klick auf das oberste Kästchen wählen Sie alle Aufladungen in der Tabelle aus.

| BezahlKarte                      |             |                            |                        |             |                            |                     | Beratung            | Logout |
|----------------------------------|-------------|----------------------------|------------------------|-------------|----------------------------|---------------------|---------------------|--------|
| Leistungsempfänger ~             | Bargelda    | abhebe-Limit Anpass        | ungen freigeben        |             |                            |                     |                     |        |
| Bedarfsgemeinschaft v            | Freigabe vo | n beantragten Bargeidabheb | e-Limit Anpassungen    |             |                            |                     |                     |        |
| Weitere Funktionen $\checkmark$  | 🗄 Übe       | rsicht der offenen Ba      | rgeldabhebe-Limit Anpa | assungen    |                            |                     |                     |        |
| Admin Bereich                    |             | AZR-Nummer                 | Limit (aktuell)        | Limit (neu) | Sachbearbeiler             | freigeben           | Ablehnen            |        |
| Umsatzübersicht Sammelkonto      |             | 999999999919               | 50                     | 49          | simon.kaudelka@petafuel.de | 0                   | Θ                   |        |
| IBAN für Überweisungen freige    |             | 999999999942               | 50                     | 40          | eva.berberich@petafuel.de  | 0                   | Θ                   |        |
| IBAN für Lastschriften freigeben |             | 999999999932               | 50                     | 40          | eva.berberich@petafuel.de  | $\otimes$           | Θ                   |        |
| Aufladungen freigeben            |             |                            |                        |             | < 1 →                      |                     | Anzahl pro Seite 25 | *      |
| Kartenkündigungen freigeben      |             |                            |                        |             |                            |                     | Ausgewählte ablehn  | hen    |
| Bargeldabhebe-Limit freigeben    |             |                            |                        |             |                            | Absgewanne nergeben | Augewante abreni    |        |
| Freibeträge freigeben            |             |                            |                        |             |                            |                     |                     |        |
| Benutzer- und Rechteverwaltung   |             |                            |                        |             |                            |                     |                     |        |
| Postleitzahlen freigeben         |             |                            |                        |             |                            |                     |                     |        |
|                                  |             |                            |                        |             |                            |                     |                     |        |
|                                  |             |                            |                        |             |                            |                     |                     |        |
|                                  |             |                            |                        |             |                            |                     |                     |        |
|                                  |             |                            |                        |             |                            |                     |                     |        |
|                                  |             |                            |                        |             |                            |                     |                     |        |
|                                  |             |                            |                        |             |                            |                     |                     |        |
|                                  |             |                            |                        |             |                            |                     |                     |        |
|                                  |             |                            |                        |             |                            |                     |                     |        |
| Impressum Datenschutz            |             |                            |                        |             |                            |                     |                     |        |

## 4.7. Freibeträge freigeben

Sachbearbeiter mit den Rollen Freigeber und Admin können diesen Bereich sehen.

Freigaben von Freibeträgen sind nur nötig, wenn sie über eine Gruppenaktion angestoßen wurden (siehe Seite 15). Freibeträge von einzelnen Leistungsempfänger können direkt ohne Freigabe angepasst werden.

Auch hier findet die Freigabe über die Symbole rechts oder über die Mehrfachauswahl über die Kästchen links statt.

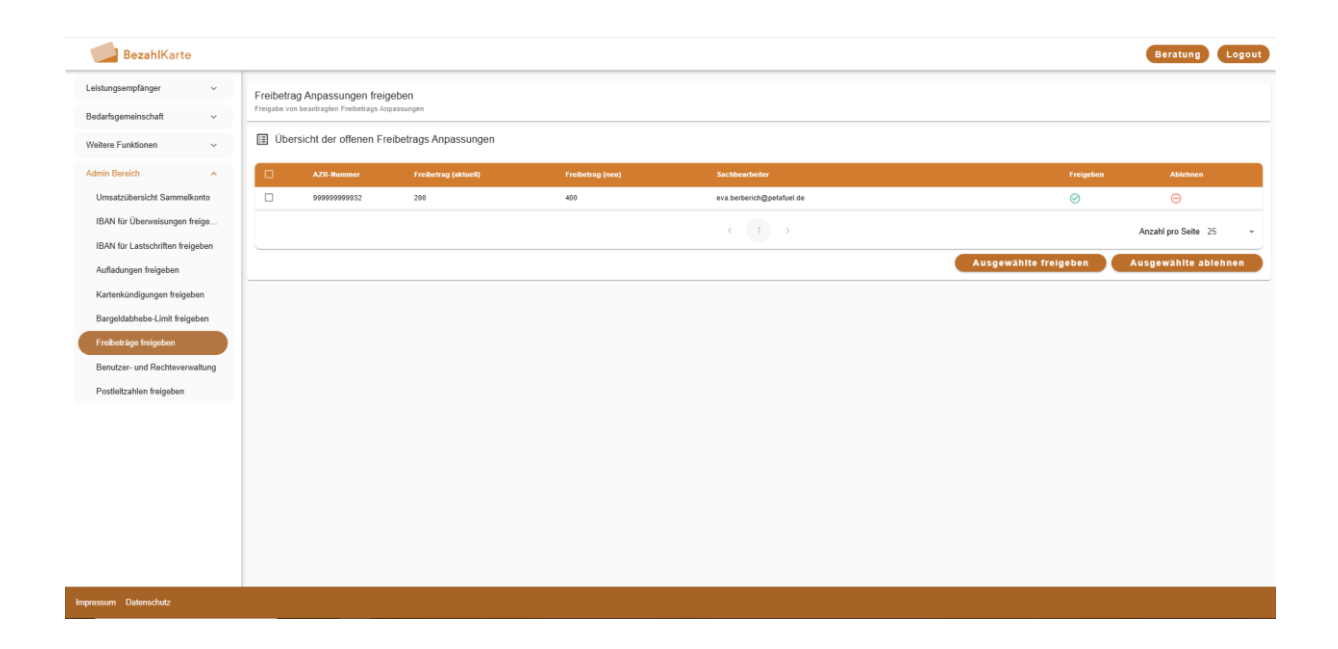

### 4.8. Benutzer- und Rechteverwaltung

Sachbearbeiter mit den Rollen IT-Admin und Admin können diesen Bereich sehen.

Über den Bereich "Benutzer- und Rechteverwaltung" können die Zugänge der Sachbearbeiter verwaltet und bearbeitet werden.

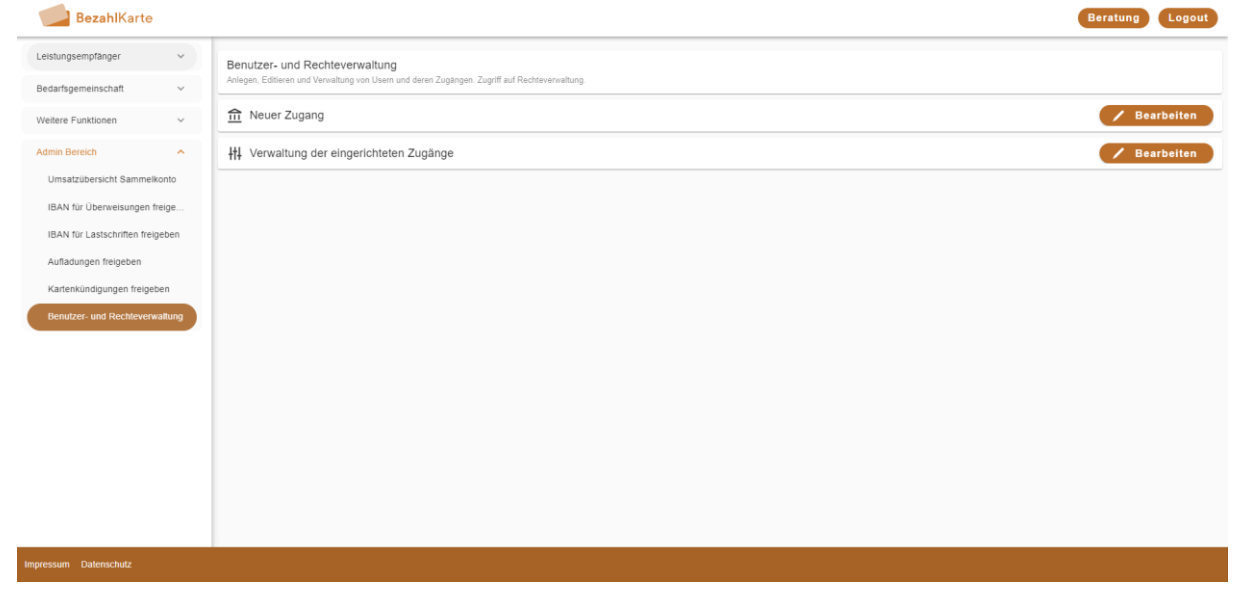

#### 4.8.1. Neue Zugänge erstellen

Unter dem Reiter "Neuer Zugang" können Sie neue Zugänge für Sachbearbeiter anlegen.

Geben Sie hierfür den gewünschten Nutzernamen in das Feld "eMail / Benutzerkennung" ein. Vergeben Sie ein eigenständiges Passwort, oder generieren Sie eines über das Pfeilsymbol rechts im Feld "Passwort". Wählen Sie anschließend aus, welche Rolle der neu angelegte Benutzer haben soll. Über das Fragezeichen Icon können Sie eine Übersicht über alle Rollen und deren Rechte sehen.

Bitte vermerken Sie sich die Daten und geben Sie sie an die angelegte Person weiter, bevor Sie mit dem Button "Daten speichern" die Eingaben bestätigen und den Benutzer anlegen.

| BezahlKarte                                                  |                                                                                                    |   | Beratung                       |
|--------------------------------------------------------------|----------------------------------------------------------------------------------------------------|---|--------------------------------|
| Leistungsempfänger v                                         | Benutzer- und Rechteverwaltung<br>Anagen, Editionet und twinnallung von Usern und denen Zuglingen, Zugriff auf Rechteverwaltung. |   |                                |
| Weitere Funktionen V                                         | 血 Neuer Zugang<br>Login Daten für den neuen Benutzer                                                                             |   | × Schließen                    |
| Admin Bereich                                                | eMail / Benutzerkennung * Benutzerkennung für neuen Benutzer                                                                     |   | Passwort * Passwort vergeben C |
| IBAN für Lastschriften freigeben<br>Aufladungen freigeben    | Rolle für den neuen Benutzer 📀<br>Role<br>Basisnutzed                                                                            | ) |                                |
| Kartenkündigungen freigeben<br>Bargeldabhebe-Limit freigeben | Basimutar<br>Admin                                                                                                    | ) | Daten speichern                |
| Freibeträge freigeben<br>Benutzer- und Rechteverwaltung      | _ Freigeber<br>Nur Lesen                                                                                                    |   | / Bearbeiten                   |
| Postleitzanlen treigeben                                     | IT Admin<br>Admin fachlich                                                                                                    |   |                                |
|                                                              |                                                                                                    |   |                                |
|                                                              |                                                                                                    |   |                                |
|                                                              |                                                                                                    |   |                                |
| Impressum Datenschutz                                        |                                                                                                    |   |                                |

#### 4.8.2. Verwaltung der eingerichteten Zugänge

Mit Klick auf den Reiter "Verwaltung der eingerichteten Zugänge" können bereits angelegte Benutzer verwaltet werden.

Wählen Sie hierzu den gewünschten Benutzer und die gewünschte Aktion aus.

- Passwort ändern = Generiert ein neues Passwort f
  ür den Benutzer. Sie k
  önnen das neue Passwort anschlie
  ßend an eine ausgew
  ählte eMail Adresse versenden, um die betreffende Person 
  über die Aktualisierung zu informieren.
- Rolle ändern = Ändern Sie die Rolle des Sachbearbeiters
- Zugang entfernen = Löschen Sie dauerhaft den Zugang des Sachbearbeiters
- Loginsperre aufheben = Nach dreimaliger falscher Eingabe des Passworts liegt eine Loginsperre auf dem Nutzer. Heben Sie diese auf, damit der Sachbearbeiter sich erneut einloggen kann.

**Bitte beachten:** Wenn ein Nutzer sein Passwort vergisst und sich durch dreimalige Falscheingaben selbst sperrt, ist es erforderlich, zunächst die Login-Sperre aufzuheben, selbst wenn ein neues Passwort generiert wird. Andernfalls kann sich der Nutzer auch mit dem neuen Passwort nicht einloggen, solange die Login-Sperre aktiv ist.

| BezahlKarte                                                                                                    |                                                                                                    | Beratung Logout                                                   |
|----------------------------------------------------------------------------------------------------|----------------------------------------------------------------------------------------------------|-------------------------------------------------------------------|
| Leistungsempfänger v                                                                                                    | Benutzer- und Rechteverwaltung<br>Jackeen Filteren und Verschlever Vollaren zur diesen Zusteinen Zustiff auf Bechtevervaltung |                                                                   |
| Bedarfsgemeinschaft v<br>Weitere Funktionen v                                                                                                    | 血 Neuer Zugang                                                                                                    | 🖊 Bearbeiten                                                      |
| Admin Bereich   Umsatzübersicht Sammelkonto                                                                                                    | ∰ Verwaltung der eingerichteten Zugänge<br>Benutzer und Aktion für Verwaltung auswählen<br>Remtzer                            | X Schließen                                                       |
| IBN für Überveisiungen Freige<br>IBN für Lastschriften freigeben<br>Aufladungen freigeben<br>Kartenkündigungen freigeben<br>Burgeldelchebe-Limit freigeben<br>Preibeträge freigeben<br>Bunztzen- und Rechteverwaltung<br>Postieltzahlen freigeben | •                                                                                                    | Passoort andern Role andern Zugang entferren Loginsperre aufheben |
| Impressum Datenschutz                                                                                                    |                                                                                                    |                                                                   |

# 4.9. Postleitzahlen freigeben

Sachbearbeiter mit den Rollen Freigeber und Admin können diesen Bereich sehen.

Wie bei den Freibeträgen sind Postleitzahlgebietsänderungen nur freigabepflichtig, wenn sie durch Gruppenaktionen (siehe Seite 13) angestoßen wurden. Einzelne Bearbeitungen von Leistungsempfänger benötigen keine Freigabe im 4-Augen-Prinzip.

Die Freigabe findet über die Symbole rechts oder über die Mehrfachauswahl über die Kästchen links statt.

| BezahlKarte                               |      |                                           |                                                              |                    |            |                 |                       | Beratung            | Logout |
|-------------------------------------------|------|-------------------------------------------|--------------------------------------------------------------|--------------------|------------|-----------------|-----------------------|---------------------|--------|
| Leistungsempfänger<br>Bedarfsgemeinschaft | ~ ~  | Postleitzahl Anp<br>Freigabe von beantrag | p <b>assungen freigeben</b><br>glen Postleitzahl Anpassungen |                    |            |                 |                       |                     |        |
| Weitere Funktionen                        | ~    | 🗄 Übersicht d                             | der offenen Postleitzahl Ar                                  | npassungen         |            |                 |                       |                     |        |
| Admin Bereich                             | ^    |                                           | AZR-Nummer                                                   | Postleitzahl (neu) | Güllig bis | Sachbearbeiter  | Freigeben             | Ablehnen            |        |
| Umsatzübersicht Sammelkont                | to   |                                           | 999999999942                                                 | Bundesland Bayern  |            | buergel nittaya | 0                     | Θ                   |        |
| IBAN für Überweisungen freig              | ge   |                                           | 99999999932                                                  | Bundesland Bayern  |            | buergel nittaya | $\oslash$             | Θ                   |        |
| IBAN für Lastschriften freigeb            | en   |                                           |                                                              |                    | < 1 →      |                 |                       | Anzahl pro Seite 25 | ÷      |
| Aufladungen freigeben                     |      |                                           |                                                              |                    |            |                 | Ausgewählte freigeben | Ausgewählte ablei   | hnen   |
| Kartenkündigungen freigeben               | 1    |                                           |                                                              |                    |            |                 |                       |                     |        |
| Bargeldabhebe-Limit freigeber             | en   |                                           |                                                              |                    |            |                 |                       |                     |        |
| Freibeträge freigeben                     |      |                                           |                                                              |                    |            |                 |                       |                     |        |
| Benutzer- und Rechteverwaltu              | tung |                                           |                                                              |                    |            |                 |                       |                     |        |
| Postleitzahlen freigeben                  |      |                                           |                                                              |                    |            |                 |                       |                     |        |
|                                           |      |                                           |                                                              |                    |            |                 |                       |                     |        |
|                                           |      |                                           |                                                              |                    |            |                 |                       |                     |        |
|                                           |      |                                           |                                                              |                    |            |                 |                       |                     |        |
|                                           |      |                                           |                                                              |                    |            |                 |                       |                     |        |
|                                           |      |                                           |                                                              |                    |            |                 |                       |                     |        |
|                                           |      |                                           |                                                              |                    |            |                 |                       |                     |        |
|                                           |      |                                           |                                                              |                    |            |                 |                       |                     |        |
| Impressum Datenschutz                     |      |                                           |                                                              |                    |            |                 |                       |                     |        |